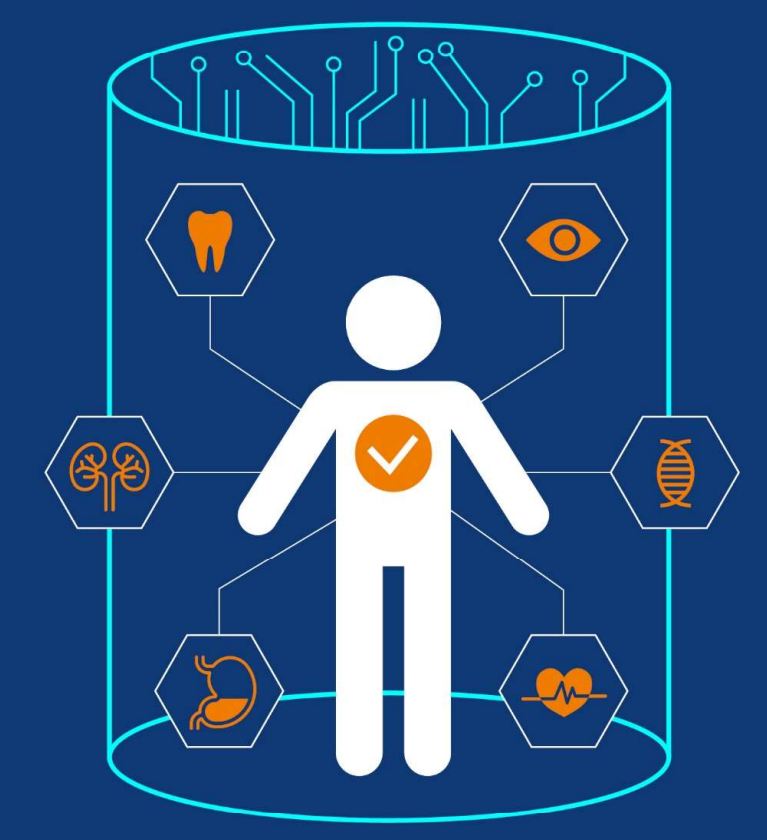

# 헬스케어 데이터 안심존 사용자 매뉴얼

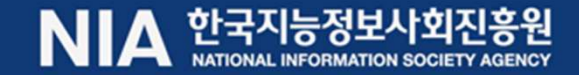

#### 

| (헬스케어)데이터 선택            | • 헬스케어 카테고리 내 의료데이터 탐색 (aihub.or.kr)<br>• 의료데이터 이용 신청 버튼 클릭 |   | ※ 오프라인 데이터는 오프라인 안심존 센터 내                                                                                                    |
|-------------------------|-------------------------------------------------------------|---|----------------------------------------------------------------------------------------------------|
| 안심존 포털 이용신청             | • 온라인 신청서 접수(safezone.aihub.or.kr)                          | - | <ul> <li>※ 필수 서류</li> <li>① IRB 심의 결과 통지서 &amp; IRB 승인된 연구가</li> <li>② 신청사 소속 증빙 서류(재직증명서, 재학증명</li> <li>③ 보안서약서 &amp; 이용신청서</li> <li>④ GPU 자원 활용 동의서</li> </ul> |
| 안심존 포털 이용신청<br>현황 확인    | ・ 데이터 이용 신청 현황 확인<br>・ 병원(NIA) 승인 및 자원 할당 완료(예시)            |   | (필요 시) 오프라인 안심존 센터(원주, 대구,                                                                                                    |
| 오프라인 안심존 활용             | ・ (필요 시) 오프라인 안심존 센터(원주, 대구, 광주) 방문<br>・ 데이터 분석·연구          |   |                                                                                                    |
| 안심존 포털<br>모델 반출 신청 및 반출 | • 사용자 : 학습 모델 반출 신청<br>• NIA : 학습 모델 반출 검토 및 파일 전달          |   |                                                                                                    |

- 온라인 가입 및 로그인

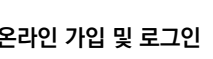

헬스케어 데이터 사용 방법

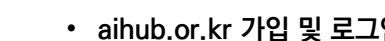

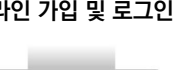

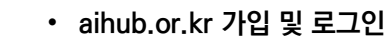

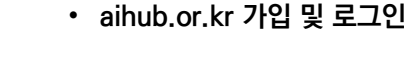

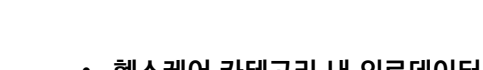

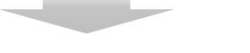

헬스케어 데이터 사용 절차

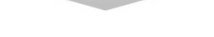

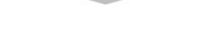

에서만 열람 가능

- 계획서
- 명서, 근로계약서 등 택 1)

- 광주) 예약

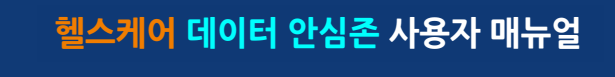

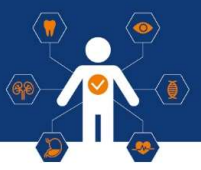

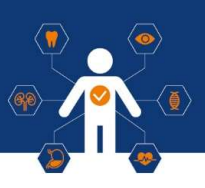

### 목차

| ١.    | Al허브 접속 및 로그인 | 03 |
|-------|---------------|----|
| н.    | 데이터 선택        | 04 |
| III.  | 이용 신청         | 06 |
| IV.   | 신청 현황 확인      | 15 |
| V.    | 안심존 접속 환경 구성  | 17 |
| VI.   | 안심존 접속        | 22 |
| VII.  | 사용자 환경 설정     | 29 |
| VIII. | 모델 반출         | 33 |
| IX.   | 자원 회수         | 36 |
| х.    | 센터 현황         | 37 |

### I. Al허브 접속 및 로그인

### 헬스케어 데이터 안심존 사용자 매뉴얼

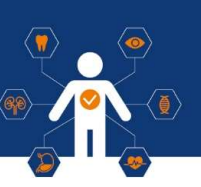

### 1 Al허브 접속

https://aihub.or.kr

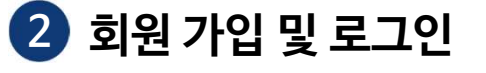

A1 ( A 11.1 h

• Al허브 로그인 또는 회원 가입

| AI (学) Hub AI 데이터찾기 /                             | AI 허브소개 참여하기 커·                       | 뮤니티 AI 개발지원 고객지원                                                                  | 로그인 회원가입                  | 회원가입                            | 27 2997 7844                                                                                   |                                                         | 루그인                                                                             |
|---------------------------------------------------|---------------------------------------|-----------------------------------------------------------------------------------|---------------------------|---------------------------------|------------------------------------------------------------------------------------------------|---------------------------------------------------------|---------------------------------------------------------------------------------|
| र <b>रिवर्ट</b><br><u>क</u> रन्थ <u>विक्र</u> णगत | · · · · · · · · · · · · · · · · · · · | 교통물류 지난안전환경                                                                       | 농축수산                      | , 화원 연연<br>연 14                 | AI 허브 홈페이지<br>회원가입을 환영합니다.<br>(지정사면 여부예 박각 운민이 해당하는 희용구로용 신<br>역 미만일 경우 보으시(만정대리간)과 용예 가입을 완해해 | STD 1 : 4872<br>2 3 4<br>2 3 4<br>3 4<br>4<br>5<br>402. | 시 하브 홈페이지에 오신 것을 환영합니다.<br>아이디<br>이이디를 입격해주세요<br>비일번호<br>비일번호를 입역해주세요<br>이이디 재정 |
| 추천 검색어 #로봇 #자동차 #자율주행<br>#일상대화 #음식정보              | #감정 #자연어 #스마트카 #인                     | ·공지능 · · · · · · · · · · · · · · · · · · ·                                        | ٩                         | 0+                              |                                                                                                |                                                         | 로그인<br>N 네이버로그인                                                                 |
| . 로그인                                             | 👻 인기 데이터 TOP                          | 3                                                                                 |                           | 일반회원<br>(만 14세 이상)<br>어버려의 방학개이 | 어린이 회원<br>(만 14세 미만)<br>이리이 취의 성당기와                                                            | 재외국민 회원                                                 | 카카오 로그인<br>아이디 찾기 비밀번호 찾기                                                       |
| 아이디 로그인 비밀번호 지 네이버로그인                             | <b>(</b>                              | <ul> <li><b>감성 대화 말뭉치</b></li> <li>#김성대화 #김성 첫봇 #우울증 예방</li> <li>③ 47.</li> </ul> | 01<br>759 டூ 177 கு 8,414 | ※ 기                             | 존 Al허브 회원은                                                                                     | 가입 불필요                                                  |                                                                                 |
| 카카오 로그인<br>아이디 찾기 비밀번호 찾기 회원가입                    | (영상0<br>#음식종                          | [미지] 음식 이미지 및 영양정보 텍스트<br>류 #음식 양 #칼로리 #한식 #이미지                                   | 02                        |                                 |                                                                                                |                                                         |                                                                                 |

NIA 한국지능정보사회진흥원 NATIONAL INFORMATION SOCIETY AGENCY

# ||. 데이터 선택

### 헬스케어 데이터 안심존 사용자 매뉴얼

# 1 데이터 분야 선택 (메인 페이지)

• 개방 데이터 내 헬스케어 선택

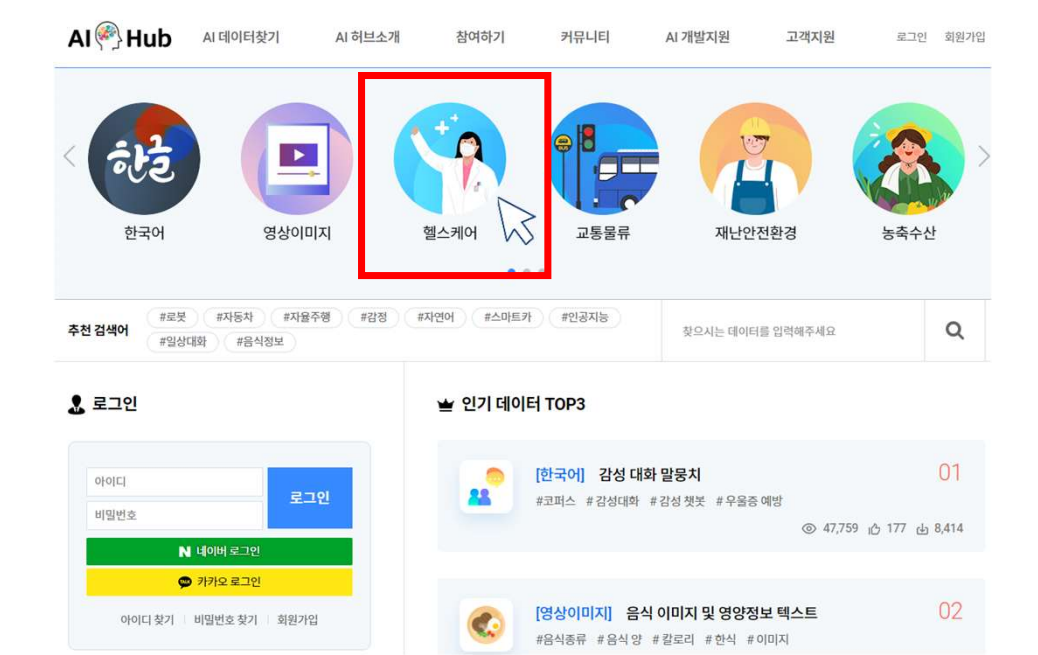

#### NIA 한국지능정보사회진흥원

11. 데이터 선택

※ '안심존(온라인/오프라인)' 태그가 없는 데이터는 해당 없음

| E아일 오기                | 데이터 유형 보기 | 구축년도별 보기          |
|-----------------------|-----------|-------------------|
| ] 한국어                 | 이미지       | 2017년             |
| 영상이미지                 | 비디오       | 2018년             |
| · 헬스케어                | [] 텍스트    | 2019년             |
| 교통물류                  | 오디오       | 2020년             |
| 재난안전환경                | □ 3D      | 2021년             |
| ] 농축수산                | □ 센서 >    | 2022년             |
| ]문화관광                 | $\sim$    | 조회 서태 초           |
| 색어를 입력해주세요            |           |                   |
| 터셴 (105건)             |           | 전체 · 최신순 · 20 · 2 |
| I터 다운로드는 PC에서만 가능합니다. |           |                   |

참여하기

커뮤니티

AI 개발지원

고객지원

로그인 회원가입

or

2 데이터 유형 선택 (아래 2가지 방법으로 가능)

1) 데이터 유형 중 원하는 항목 선택 후 검색

AI 🖗 Hub AI 데이터찾기 AI 허브소개

#### 2) 검색 단어 입력 후 데이터셋 검색

| AI 🖗 Hub 🛛 AI 데이터찾기                                                                                           | AI 허브소개                                      | 참여하기          | 커뮤니티 | AI 개발지원                                            | 고객지원    | 로그인 회원가입           |
|----------------------------------------------------------------------------------------------------|----------------------------------------------|---------------|------|----------------------------------------------------|---------|--------------------|
| 데이터 찾기                                                                                                    |                                              |               |      |                                                    | 🔒   AIG | 이터찾기 > 데이터 찾기      |
| 분야별 보기                                                                                                    | 데이티                                          | 유형 보기         |      | 구축년도발                                              | 별보기     |                    |
| <ul> <li>한국어</li> <li>영상이미지</li> <li>교통율류</li> <li>재난안전환경</li> <li>농축수산</li> <li>문화관광</li> <li>스포츠</li> </ul> | 수 이미<br>  비디<br>  테디<br>  오디<br>  30<br>  센서 | 지<br>[오<br>[오 |      | 2017년<br>2018년<br>2019년<br>2020년<br>2021년<br>2021년 | 王刘      | 선택 초기화             |
| 김색어를 입력해주세요<br>데이터셋 (105건)<br>*데이터 다운로드는 PC에서만 가능합니다.                                                         |                                              |               | ž    | 체 💌 최신순                                            | - 20    | <b>্</b>           |
| BETA                                                                                                    | BETA                                         |               | NEW  | + 산청하기<br>ন                                        | NEW     | + 신청하기<br>)<br>MRI |

헬스케어 데이터 안심존 사용자 매뉴얼

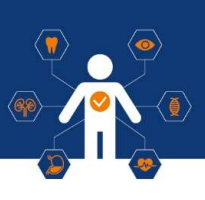

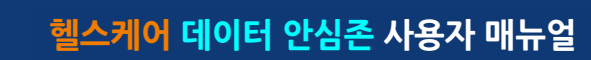

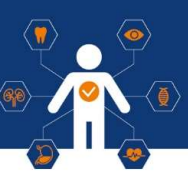

#### ※ 안심존 이용정책 ('24년 4월 기준)

#### • 안심존 서버 자원 이용 기간

- 자원할당 기간 : GPU 서버 30일 제공(주말 및 공휴일 포함)
- 재이용신청 : 초회 자원 사용종료일 기준 30일 이후 재신청 가능
- 이용 신청 시 신청일 기준 2주 후부터 한 달 내 희망 이용시작일 선택 가능 (주말 및 공휴일 선택시 다음 평일로 선택됨)

#### • 유의사항

- 초회 자원 30일 이용 및 종료 이후 30일간 이용신청 불가 (ex. 03/01~03/31 이용 04/01~04/30 이용 및 신청불가 05/01~ 이용신청 가능)
- GPU 활용률이 저조할 경우 자원 조기회수 가능
- 안심존 GPU자원 현황에 따라 대기 기간 발생 가능

#### NIA 한국지능정보사회진흥원

| 데이터 분야                                                                             | ▲   A)데이터찾기 > 데이터 분                                                                                                    |
|------------------------------------------------------------------------------------|----------------------------------------------------------------------------------------------------|
| 검색어를 입력해주세요                                                                        | 데이터셋 검색 Q                                                                                                    |
|                                                                                    | 객체및 검색 ) 대이터 유형별 검색                                                                                                    |
| 분야 선택 한국어 영상이미지 헬스케어                                                               | 제난안전환경 농축수산 교통물류                                                                                                    |
| 데이터유형 선택 이미지 비디오 『<br>데이터유형 선택                                                     | ①     ③     ②     ③     ③     ③     ③     ③     ③     ③     ③     ③     ③     ③     ③     ③     ③     ③     ③     ③     ③     ③     ③     ③     ③     ③     ③     ③     ③     ③     ③     ③     ③     ③     ③     ③     ③     ③     ③     ③     ③     ③     ③     ③     ③     ③     ③     ③     ③     ③     ③     ③     ③     ③     ③     ③     ③     ③     ③     ③     ③     ③     ③     ③     ③     ③     ③     ③     ③     ③     ③     ③     ③     ③     ③     ③     ③     ③     ④     ④     ⑤     ③     ③     ⑤     ③     ⑤     ③     ③     ⑤     ③     ⑤     ③     ⑤     ③     ⑤     ③     ⑤     ③     ⑤     ③     ⑤     ③     ⑤     ③     ⑤     ③     ⑤     ③     ⑤     ③     ⑤     ⑤     ⑤     ⑤     ⑤     ⑤     ⑤     ⑤     ⑤     ⑤     ⑤     ⑤     ⑤     ⑤     ⑤     ⑤     ⑤     ⑤     ⑤     ⑤     ⑤     ⑤     ⑤     ⑤     ⑤     ⑤     ⑤     ⑤     ⑤     ⑤     ⑤     ⑤     ⑤     ⑤     ⑤     ⑤     ⑤     ⑤     ⑤     ⑤     ⑤     ⑤     ⑤     ⑤     ⑤     ⑤     ⑤     ⑤     ⑤     ⑤     ⑤     ⑤     ⑤     ⑤     ⑤     ⑤     ⑤     ⑤     ⑤     ⑤     ⑥     ⑤     ⑤     ⑥     ⑥     ⑥     ⑥     ⑥     ⑥     ⑥     ⑥     ⑥     ⑥     ⑦     ⑦     ⑦     ⑦     ⑦     ⑦     ⑦     ⑦     ⑦     ⑦     ⑦     ⑦     ⑦     ⑦     ⑦     ⑦     ⑦     ⑦     ⑦     ⑦     ⑦     ⑦     ⑦     ⑦     ⑦     ⑦     ⑦     ⑦     ⑦     ⑦     ⑦     ⑦     ⑦     ⑦     ⑦     ⑦     ⑦     ⑦     ⑦     ⑦     ⑦     ⑦     ⑦     ⑦     ⑦     ⑦     ⑦     ⑦     ⑦     ⑦     ⑦     ⑦     ⑦     ⑦     ⑦     ⑦     ⑦     ⑦     ⑦     ⑦     ⑦     ⑦     ⑦     ⑦     ⑦     ⑦     ⑦     ⑦     ⑦     ⑦     ⑦     ⑦     ⑦     ⑦     ⑦     ⑦     ⑦     ⑦     ⑦     ⑦     ⑦     ⑦     ⑦     ⑦     ⑦     ⑦     ⑦     ⑦     ⑦     ⑦     ⑦     ⑦     ⑦     ⑦     ⑦     ⑦     ⑦     ⑦     ⑦     ⑦     ⑦     ⑦     ⑦     ⑦     ⑦     ⑦     ⑦     ⑦     ⑦     ⑦     ⑦     ⑦     ⑦     ⑦     ⑦     ⑦     ⑦     ⑦     ⑦     ⑦     ⑦     ⑦     ⑦     ⑦     ⑦     ⑦     ⑦     ⑦     ⑦     ⑦     ⑦     ⑦     ⑦     ⑦     ⑦     ⑦     ⑦     ⑦     ⑦     ⑦     ⑦     ⑦     ⑦     ⑦     ⑦     ⑦     ⑦     ⑦     ⑦     ⑦     ⑦     ⑦     ⑦     ⑦     ⑦     ⑦     ⑦ |
| 해이터셋 (67건) ※ 데이터 다운로드는 PC에서만 가능합니다.                                                | 최신순                                                                                                    |
| 고 소아 홍부 이미지 (전성관(문격안)) (110) ▷ 1486 (止) 6 (止) 16                                   | (+ 신성희7<br>경신변월:2022-07 구독년도:20                                                                                                    |
| □ 임신중 태아 초음파 영상 데이터 (앱성폰(온액0)) (===)<br>◎ 746  ① 2  ڧ 8                            | + 산청여기<br>경신년월 : 2022-07 구축년도 : 20:                                                                                                    |
| <ul> <li>축면두부규격방사선사진(cephalography) (198존(오프라인))</li> <li>398 (소) 0 년 6</li> </ul> | + 선생형7<br>경신년월 : 2022-07 구족년도 : 20                                                                                                    |
| 🗊 수면장애 진단을 위한 적외선 수면 동영상 한심종(오프라멘) 📖                                               | + 신청여기                                                                                                    |

참여하기

정보공유 고객지원

AI 허브소개

마이페이지 로그아웃

≡

#### ※ 데이터 개요 하단에는 해당 데이터셋의 기본 정보 제공

| N 🖗 Hub     | AI 데이터찾기             | AI 개발지원                 | 참여하기                   | 정보공유             | 고객지원              | Al 허브소개 | 마이페이지   | 로그아웃       |
|-------------|----------------------|-------------------------|------------------------|------------------|-------------------|---------|---------|------------|
| 이터 분야       |                      |                         |                        | 1                |                   |         | A) 데이터킹 | 8기 🕤 데이터분여 |
|             | 소개                   |                         |                        |                  |                   | 이용신청    | T N     |            |
|             |                      | <mark>본 데</mark> 이터는    | 는 온라인                  | 안심존 더            | 이터 <sup>⑦</sup> 입 | 니다.     | RS      |            |
|             | #소아흥부                | #페질환 ] [# 헉             | 습데이터 # 1               | 인공지능             |                   |         |         |            |
| ~           | 소아 중                 | 흉부 이미                   | 지데                     | 이터               |                   |         |         |            |
|             | 분야 헬스케<br>겠신년월 : 202 | 어 유형 이미지<br>2-07 구충년도:2 | 구분 안심존(<br>021 조회수 : 1 | 온라인)<br>487 다운로드 | 16                |         |         |            |
|             |                      |                         |                        |                  |                   |         | 관심데(    | 기터 등록 🔥 6  |
| 내국인만 데이터 신청 | 이 가능합니다.             |                         |                        |                  |                   |         |         | 목록         |
| 데이터 개요      |                      |                         |                        |                  |                   |         |         | ^          |
| 데이터 변경이     | 력                    |                         |                        |                  |                   |         |         |            |
| 1           | 버전                   | 일                       | 자                      |                  | 변경내용              |         | 비고      |            |
|             | 1.0                  | 20224                   | 07-28                  |                  | 데이터 최초 개방         |         |         |            |
| 데이터 히스토     | 리                    |                         |                        |                  |                   |         |         |            |
|             | 일자                   |                         |                        | 변경내용             |                   |         | 비고      |            |
|             | 2022-07-28           |                         | 콘면                     | 벤츠 최초 등록         |                   |         |         |            |

#### • 이용신청 버튼 선택

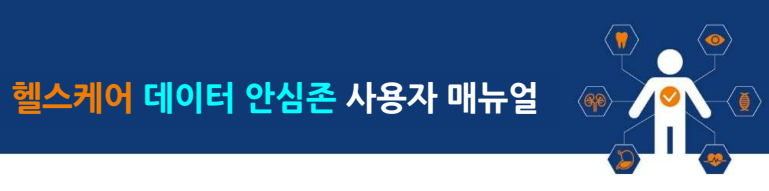

### Ⅲ. 이용 신청

1 데이터 이용 신청 선택

Al 🖗 Hub

• 검색 데이터 중 원하는 데이터셋 선택

AI데이터찾기 AI개발지원

#### NIA 한국지능정보사회진흥원

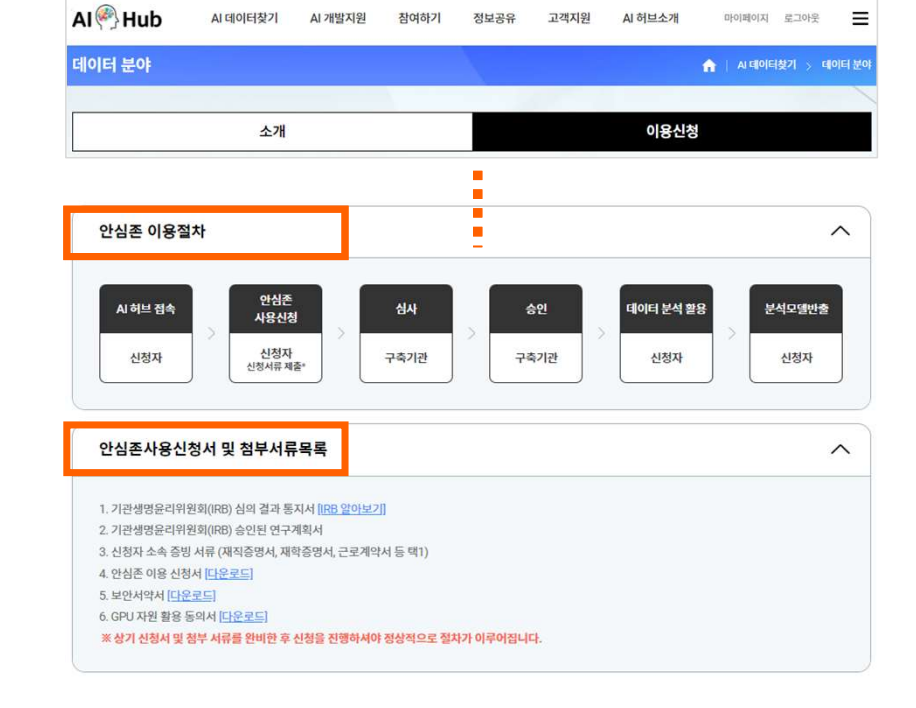

• 신청 화면 하단 안심존 이용 절차 필독 (첨부서류포함)

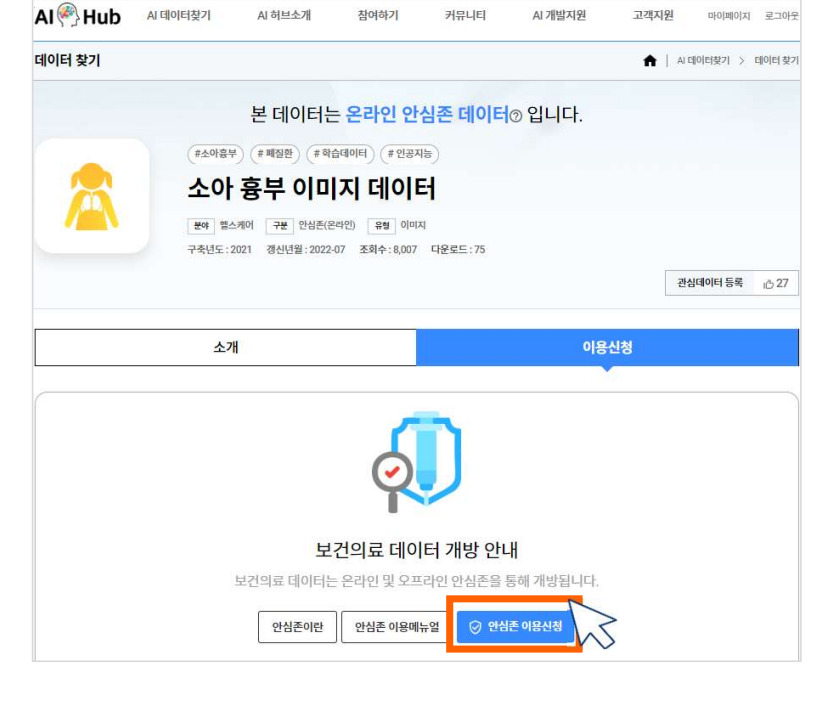

• 안심존 이용신청 버튼 선택

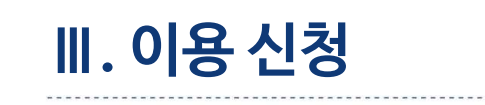

1 데이터 이용 신청 접수

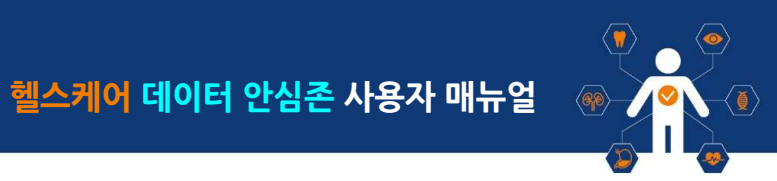

#### NI▲ 한국지능정보사회진흥원

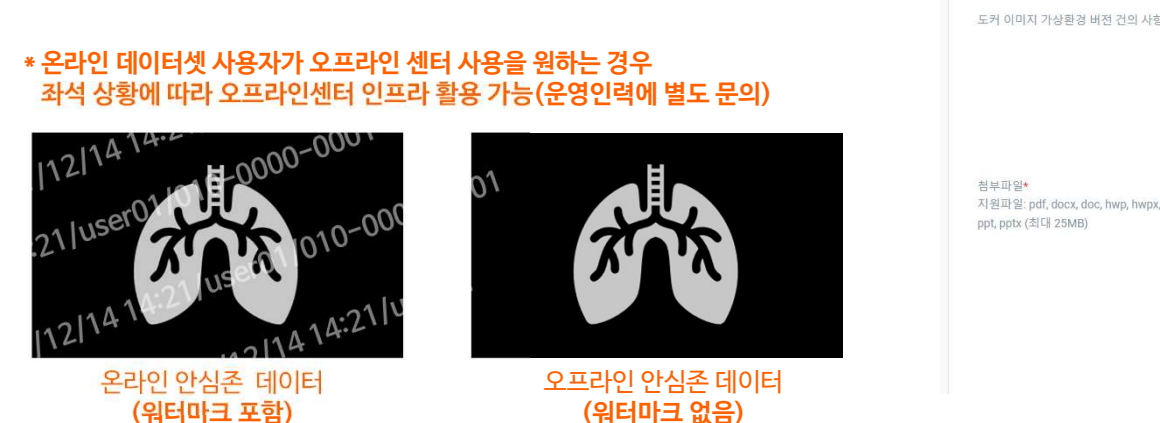

(주말·공휴일 선택시 다음 영업일로 선택됨) ※ 할당 가능한 자원이 없거나 심의 승인이 지연되는 경우 2주 이상 소요될 수 있음

- ※ 주의사항: Python, 노트북 등의 버전 확인 필수 - 사용시작일은 신청일로부터 2주 후부터 한달 이내 이용자가 선택
- (도커이미지)가상환경 자세한 설명 파일을 다운로드 및 참고
- 신청 양식에 맞추어 내용 입력
- 도커 이미지 버전 선택

### 2 데이터 이용 신청서 작성

Ⅲ. 이용 신청

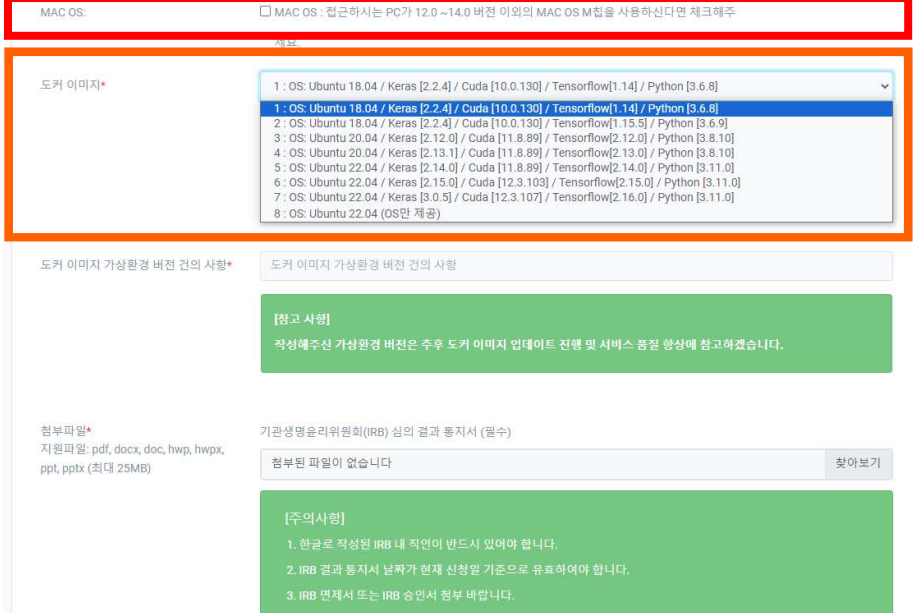

#### \* 안심존 할당 서버 접근 PC가 'MAC OS M칩' 사용 ⇒ 체크 필수

□ 사용자당 1개의 서버만 제공하기에 동시에 여러 개의 데이터 사용을 신청하면 반려가 됩니다. 단, 1개의 서버에 최대 2개의 데이터 사용은 가능합니다. 그 경우라면 체크를 해주세요.

멀티 데이터 신청

헬스케어 데이터 안심존 사용자 매뉴얼

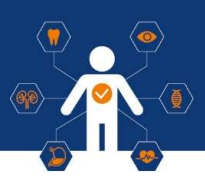

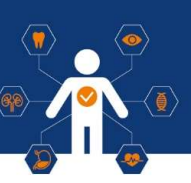

### 2 데이터 이용 신청서 작성

1) Docker 이미지 상세 버전

| Version | OS           | Cuda     | Nvidia-container-toolkit | Tensorflow | Keras  | Pytorch | Python | Jupyter |
|---------|--------------|----------|--------------------------|------------|--------|---------|--------|---------|
| v1.2    | Ubuntu 18.04 | 10.0.130 | 1.13.5                   | 1.14       | 2.2.4  | 1.3.1   | 3.6.8  | 5.7.8   |
| v2.2    | Ubuntu 18.04 | 10.0.130 | 1.13.5                   | 1.15.5     | 2.2.4  | 1.4.0   | 3.6.9  | 6.1.6   |
| v3.1    | Ubuntu 20.04 | 11.8.89  | 1.13.5                   | 2.12.0     | 2.12.0 | 2.1.0   | 3.8.10 | 6.5.3   |
| v4.1    | Ubuntu 20.04 | 11.8.89  | 1.13.5                   | 2.13.0     | 2.13.1 | 2.1.1   | 3.8.10 | 6.5.4   |
| v5.1    | Ubuntu 22.04 | 11.8.89  | 1.13.5                   | 2.14.0     | 2.14.0 | 2.1.2   | 3.11.0 | 7.0.4   |
| v6.1    | Ubuntu 22.04 | 12.3.103 | 1.13.5                   | 2.15.0     | 2.15.0 | 2.2.0   | 3.11.0 | 7.0.6   |
| v7.1    | Ubuntu 22.04 | 12.3.107 | 1.13.5                   | 2.16.1     | 3.0.5  | 2.2.1   | 3.11.0 | 7.1.1   |
| v8.1    | Ubuntu 22.04 | 미설치      | 미설치                      | 미설치        | 미설치    | 미설치     | 미설치    | 미설치     |

• 모든 작업은 Host OS가 아닌 컨테이너 내부에서 작업 진행해주시기 바랍니다.

• 외부 통신 오픈 시 가상 환경에 대하여 직접 세팅은 가능하지만, 버전 충돌 등 상황 발생 시 컨테이너 원복 작업이 필요할 수 있으니 주의 바랍니다.

• Host 서버 원복 작업의 경우 영업일 기준 최소 5일 이상 소요될 수 있으니 참고 부탁드립니다.

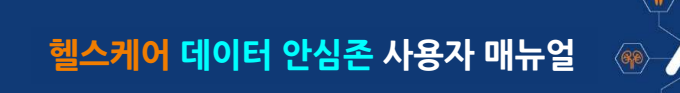

### 2 데이터 이용 신청서 작성 (공동연구, 멀티데이터)

- 공동연구 신청 (온라인, 오프라인 데이터셋 이용자 모두 동일)
  - 공동연구 필요 시 공동연구자가 등록된
     IRB 연구계획서, 각 연구자별 소속 증빙서류, 보안서약서, 이용신청서 서류 첨부 필요
     ※ 등록 인원은 제한 없으나 오프라인센터 방문은 최대 2명으로 제한
- 멀티데이터 신청
  - 1개의 GPU자원에서 2개 이상의 데이터 사용을 원하는 경우
     멀티 데이터 신청 체크박스 선택 (안심존 정책 상 최대 2개의 데이터만 동시 사용 가능)
     ※ A데이터, B데이터 각각 별도 이용신청 필요

※ 안심존 운영자(safezone1@aihub.or.kr / 통합 문의 ☎ 02-525-7708, 7709 / 광주 센터 ☎ 062-227-7708, 7709)

헬스케어 데이터 안심존 사용자 매뉴얼

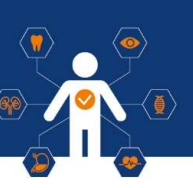

### 2 데이터 이용 신청서 작성 (공동연구, 멀티데이터)

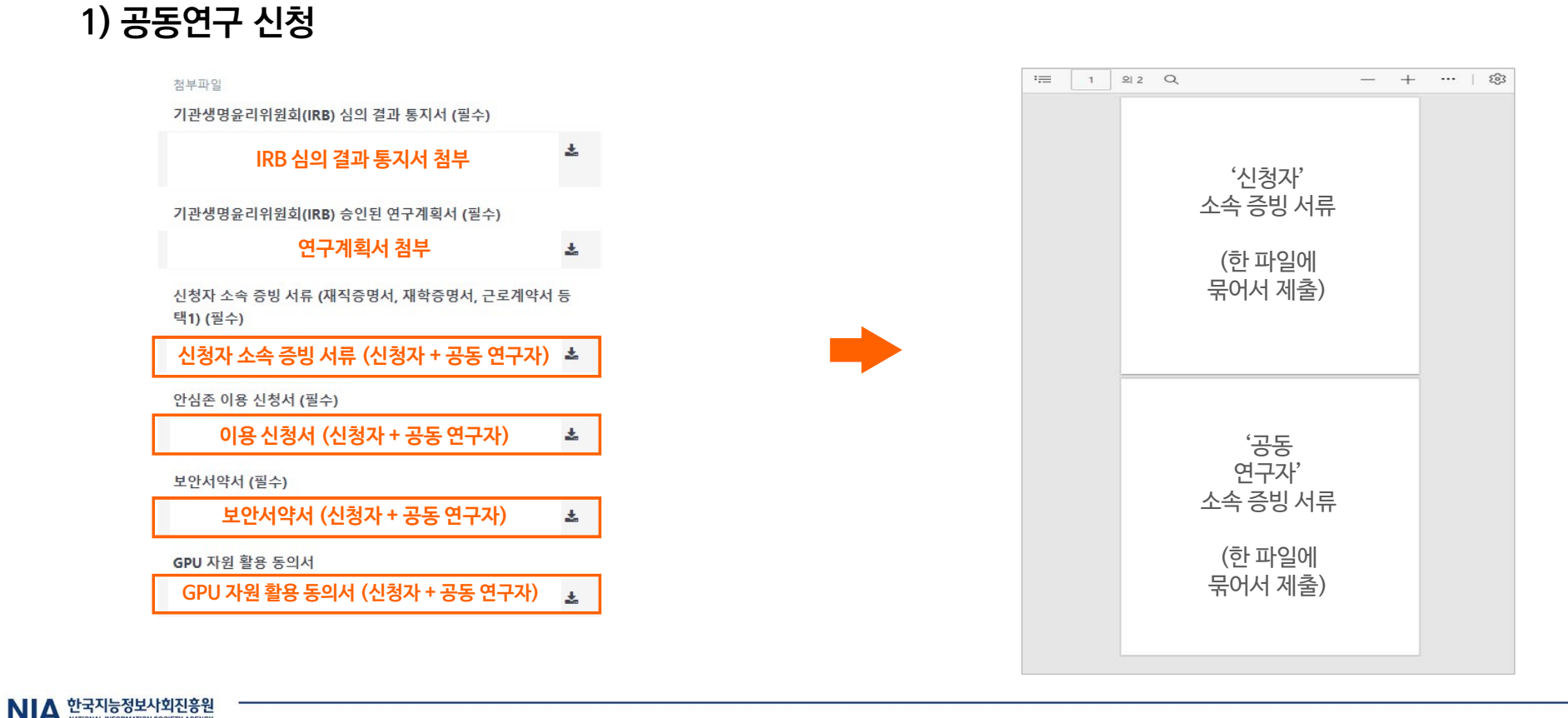

12

헬스케어 데이터 안심존 사용자 매뉴얼

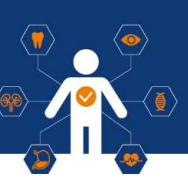

### 2 데이터 이용 신청서 작성 (공동연구, 멀티데이터)

### 2) 멀티데이터 신청방법(1) - A데이터셋, B데이터셋 각각 별도의 이용신청 필요

| 데이터 사용신청  |                                                                                                    |                                           |                                                                                                    |        |
|-----------|----------------------------------------------------------------------------------------------------|-------------------------------------------|----------------------------------------------------------------------------------------------------|--------|
| 프로젝트명*    | 프로젝트명을 입력하세요                                                                                                    |                                           |                                                                                                    |        |
| 소속명*      | 소속명을 입력하세요.                                                                                                    | TV H 71 01-                               |                                                                                                    |        |
| 소속기관*     | 소속기관을 선택하세요 🗸                                                                                                    | 임루파플"<br>지원파일: pdf, docx, doc, hwp, hwpx, | 기선영영윤디위원의(IKB) 김의 달과 동시적 (월구)<br>정보되 파악이 어수니 IFL                                                                                                    | 차아비기   |
| 메일주소*     | 메일주소를 입력하세요                                                                                                    | ppt, pptx (조나내 25MB)                      |                                                                                                    | X-12-1 |
| 데이터*      | 데이터를 선택하세요 'A'데이터셋 신정                                                                                                    |                                           | [주의사항]                                                                                                    |        |
|           | 오프라인 데이터의 경우 아래의 오프라인 센터(원주, 광주)로 방문하여 사용 가능합니다.<br>• 광주 : 광주광역시 동구 금남로 평주A(상업형프 22점) 2층<br>• 원주 : 강원도 원주시 역신로 60 건경보험실시행가원 본원 1동 |                                           | 1. 한글로 작성된 IRB 내 직인이 반드시 있어야 합니다.<br>2. IRB 결과 동지서 날짜가 현재 신청열 기준으로 유효하여야 합니다.<br>3. IRB 면제서 또는 IRB 승인서 첨부 바랍니다.                                       |        |
|           | • 내구 : 내구양역시 중구 입신도 33 연국시중성도사회신흥원<br>기내형 다양오 패리히 고기 다양한다 참여행조다가 피한다더.                                                            |                                           | 기관생명윤리위원회(IRB) 승인된 연구계획서 (필수)                                                                                                    |        |
|           | 지에는 사용은 개시는 증시사용에서 확실해주시기 마랍니다.<br>[반출 안태]                                                                                        |                                           | 첨부된 파일이 없습니다                                                                                                    | 찾아보기   |
| 사용목적*     | · 압축과암, 이미지, 동영상, 사운드 파일 반을 불가.<br>목적들 입력하세요                                                                                      | 각 데이터셋에<br>해당하는<br>첨부파일 업로드               | [주의사형]<br>1. 연구 계획서 내 연구 기간이 현재 신청일 기준으로 만료되지 않아야 합니다.<br>2. 연구 참여자 명단에 신청자 본인의 이름이 기재되어 있어야 합니다.<br>3. 동반 연구자가 존재하는 경우, IRB 연구 참여자 명단에 이름이 존재해야 합니다. |        |
| 사용목: 멀티데이 | 터 신청 체크박스 클릭                                                                                                    |                                           | 신청자 소속 증빙 서류 (재직증명서, 재학증명서, 근로계약서 등 택1) (물수)                                                                                                    |        |
|           |                                                                                                    |                                           | 첨부된 파일이 없습니다                                                                                                    | 찾아보기   |
| 일티 네이터 신청 | □ / 제품사망 7가의 서비언 서송하기에 돌시에 여러가의 데이터 사용을 신청하면 반대가 됩니다.<br>0. 1개의 서비에 여러 개의 데이터 사용은 가능합니다. 그 경우라면 제크를 해주세요.                         |                                           | [주의사항]                                                                                                    |        |
| MAC OS:   | □ MAC OS: 접근하시는 PC가 MAC OS M칩을 사용하신다면 제크해주세요.                                                                                     |                                           | 1. 신청자 소속 중빙 서류 발급 날짜는 신청일로부터 30일 이내여야 합니다.                                                                                                    |        |
| 도커 이미지*   | 1 : OS: Ubuntu 16.04 / Keras [2.2.4] / Cuda [10] / Tensorflow[1.13] / Python [3.6]                                                |                                           | <ol> <li>2. 유민중독민조가 노별되는 경우, 뒷사디는 마스징에구시가 마일니다.</li> <li>3. (오프라인) 동반 연구자가 존재하는 경우, 동반 연구자 파일을 신청자 파일과 함께 첨부하여 주십시:</li> </ol>                        |        |
|           | [창고 사항]<br>[창고 사항]<br>일부 특징 버전의 가상환경이 필요한 경우 도커 이미지 선택하여 서버 할당 시 제공 가능<br>가상환경의 자세한 버전은 다운로드의 곡업 참고 [다운로드]                        |                                           | 4. (오프닉킨) 중만 한구사와 전덕 평준 시, 안정사 포함 최내 2'8 명준 가중합니다.                                                                                                    |        |

헬스케어 데이터 안심존 사용자 매뉴얼

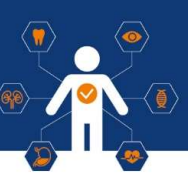

### 2 데이터 이용 신청서 작성 (공동연구, 멀티데이터)

### 2) 멀티데이터 신청방법(2) - A데이터셋, B데이터셋 각각 별도의 이용신청 필요

| 이터 사용신청   |                                                                                                    |                                                                                                    |                                    |
|-----------|----------------------------------------------------------------------------------------------------|----------------------------------------------------------------------------------------------------|------------------------------------|
| 프로젝트명*    | 프로젝트명을 입역하세요                                                                                                    |                                                                                                    |                                    |
| 소속명*      | 소속명을 입력하세요.                                                                                                    | 처님피안 717748대오리아와함께와 사이 견고 트리니/과사                                                                           |                                    |
| 소속기관*     | 소속기관을 선택하세요. 🗸                                                                                                    | 리구석은 기단 88만디위컨섹(R6) 임의 문과 중시시 (문구)<br>지원파일: pdf, docx, doc, hwp, hwpx,<br>지원파일: pdf, docx, doc, hwp, hwpx, | 5101-3                             |
| 메일주소*     | 메일주소를 입력하세요                                                                                                    | ppt, pptx (available)                                                                                      |                                    |
| 데이터*      | 데이터플 선택하세요 'B' 데이터셋 신정                                                                                                    | [주의사항]                                                                                                    |                                    |
|           | 이 표구되어 1월에 달라이 있다. 이 제국에서 제품가에 통해 있는 아내 유럽에 나라 가는 것이 다.                                                                                                    | 1. 한글로 작성된 IRB 내 직인이 반드시 있어야 합니다.                                                                          |                                    |
|           | 포르니코 네이너의 상구 이내의 포르니코 코티티코구, 경구)포 정문에의 사장 가장합니다.<br>• 광주 : 광주광역시 동구 금남로 광주AI창업캠프 2호점 2층                                                                                                    | 2. IRB 결과 동지서 날짜가 현재 신정일 기준으로 유효하여이<br>2. IDD 여제서 또는 IDD 수이서 처부 바라! ITI                                    | F합니다.                              |
|           | • 원주 : 강원도 원주시 혁신로 60 건강보험심사평가원 분원 1동<br>- 대그 · 대그과역시 동그 참다로 69 참구기도적님 사성자홍위                                                                                                    | 3, IND 전에서 포근 IND 8 전세 급구 해 합니다.                                                                           |                                    |
|           | · '데」·데 이 가지이 드러스 20 전가지 이 아파가지 않아 전 가지 않아 전 가지 않아 전 가지 않아 가지 않아 가지 않아 가지 않아 가지 않아 가지 않아 가지 않아 같아. 이 아파 가지 않아 가지 않아 가지<br>지지 않아 가지 않아 가지 않아<br>지지 않아 가지 않아 가지 않아 가지 않아 가지 않아 가지 않아 가지 않아 가지 않아 가지 않아 가지 않아 가지 않아 가지 않아 가지 않아 가지 않아 가지 않아 가지 않아 가지 않아 가지 않아 가지 않아 가지 않아 가지 않아 가지 않아 가지 않아 가지 않아 가지 않아 가지 않아 가지 않아 가지 않아 가지 않아 가지 않아 가지 않아 가지 않아 가<br>지지 않아 가지 않아 가지 않아 가지 않아 가지 않아 가지 않아 가지 않아 가지 않아 가지 않아 가지 않아 가지 않아 가지 않아 가지 않아 가지 않아 가지 않아 가지 않아 가지 않아 가지 않아 가지 않아 가지 않아 가지 않아 가지 않아 가지 않아 가지 않아 가지 않아 가지 않아 가지 않아 가지 않아 가지 않아 가지 않아 가지 않아 가지 않아 가지 않아 가지 않아 가지 않아 가지 않아 가지 않아 가지 않아 가지 않아 가지 않아 가지 않아 가지 않아 가지 않아 가지 않아 가지 않아 가지 않아 가지 않아 가지 않아 가지 않아 가지 않 | 기관생명윤리위원회(IRB) 승인된 연구계획서 (필수)                                                                              |                                    |
|           | [반출 안내]                                                                                                    | 첨부된 파일이 없습니다                                                                                               | 찾아                                 |
|           | - 소스코드(용량제한 100MB) 및 AI모델만 받출 가능.<br>• 입축파일, 이미지, 등영상, 시운드 파일 만출 불가.                                                                                                    | 각 데이터셋에                                                                                                    |                                    |
|           |                                                                                                    | 해당하는 (무의사용)                                                                                                |                                    |
| 사용목적*     | 목적을 입력하세요                                                                                                    | 점부파일 업로드<br>2. 연구 참여자 명단에 신청자 분인의 이름이 기재되어 있어                                                              | 야 합니다.                             |
|           |                                                                                                    | 3. 동반 연구자가 존재하는 경우, IRB 연구 참여자 명단에 아                                                                       |                                    |
| 명리네이      | 비터 신청 체크박스 클릭                                                                                                    | 신청자 소속 증빙 서류 (재직증명서, 재학중명서, 근로계약서 등 *                                                                      | 역1) (필수)                           |
|           |                                                                                                    | 첨부된 파일이 없습니다                                                                                               | 찾아                                 |
| 팀티 데이터 신청 | 사용자당 1개의 서버만 제공하기에 동시에 여러개의 데이터 사용을 신청하면 반려가 됩니다.                                                                                                    |                                                                                                    |                                    |
|           | 근, 1개의 저미에 여러 개의 데이터 사용은 가중됩니다. 그 영주다면 세크를 해주세요.                                                                                                    | [주의사항]                                                                                                    |                                    |
| MAC OS:   | □ MAC OS: 접근하시는 PC가 MAC OS M칩을 사용하신다면 체크해주세요.                                                                                                    | 1. 신정자 소속 중빙 서류 발급 날짜는 신정말로부터 30일 이<br>3. 조미들로 배종과 비총로 난 경우, 퇴자리는 미스키해주니?                                  | 내여야 합니다.<br>  내라니다                 |
| 티커 이미지*   | 1 : OS: Ubuntu 16.04 / Keras [2.2.4] / Cuda [10] / Tensorflow[1.13] / Python [3.6]                                                                                                    | 2. 구권등학원보기 포괄되는 영구, 첫사다는 바느동에구시기<br>3. (오프라인) 동반 연구자가 존재하는 경우, 동반 연구자 파                                    | T바랍니다.<br>일을 신청자 파일과 함께 첨부하여 주십시오. |
|           | 1691 도명                                                                                                    | 4. (오프라인) 동반 연구자와 센티 방문 시, 신정자 포함 최대                                                                       | 2명 방문 가능합니다.                       |
|           | 일부 특정 버전의 가상환경이 필요한 경우 도커 이미지 선택하여 서비 할당 시 제공 가능                                                                                                    |                                                                                                    |                                    |
|           | 기상환경의 자세한 버전은 다운로드의 파일 참고 [다운로드]                                                                                                    |                                                                                                    |                                    |

### Ⅳ. 신청 현황 확인

헬스케어 데이터 안심존 사용자 매뉴얼

### 1 데이터 이용 신청 현황 확인

•신청 후 [데이터 사용신청] 탭 내에서 신청 현황 확인 가능 •해당 내용 클릭 시에 데이터 사용신청 상세 확인 가능

| 데이터사         | 용신청 리스트                                     |                        |                      |             |
|--------------|---------------------------------------------|------------------------|----------------------|-------------|
| - 데이터 사용신    | 청이란?                                        |                        |                      |             |
| ✔ 데이터 사용신    | 청이란 학습에 필요한 데이터를 신청하는 것을 1                  | 갈하며, 제한된 환경에서 사용할 수 있는 | - 데이터와 클라우드 자원을 함께 제 | 공합니다.       |
| ✔ '+' 버튼을 누르 | 고 신규 신청 시 필요 정보와 파일을 청부 후 신청                | 청하시면 데이터제공기관으로 해당 데이   | 이터 사용신청 건이 전달됩니다.    |             |
| ✔ 데이터제공기     | 관은 자체 심의회를 실시하여 승인 여부를 결정하                  | 아며 승인 시 데이터와 클라우드 자원을  | 함께 사용할 수 있습니다.       |             |
| ✔ 클라우드 자원    | : NVDIA Tesla V100(1ea), GPU Ram 32GB / 8v0 | CPU, 90GB 제공.          |                      |             |
| 데이터 사용신청     | 데이터 사용신청 건이 접수된 상태                          | 배입니다.                  |                      |             |
| 신청승인 및 자원증   | 비 데이터제공기관이 신청 건을 승인                         | [하였으며, 서버관리자가 서버 설정 중] | 인 상태입니다.             |             |
| 자원활당         | 서버 설정이 완료되어 사용이 가                           | 5한 상태입니다. 데이터 접속정보 메뉴  | 를 통해서 접숙정보를 확인하세요.   |             |
| 자원반납         | 데이터 사용 후 30일 이 지나면 시                        | 용이 만료되고 자원이 반납되어 더 이수  | 상 서버에 접속이 불가합니다.     |             |
| 보완요청         | 데이터제공기관에서 신청승인의                             | 보완을 요청한 상태입니다. 신청자료를   | 를 보완하여 재신청 바랍니다.     |             |
| <u>श</u> व   | 데이터 사용신청 건이 반려된 상태                          | 배입니다. 추가적인 수정 또는 보완이 불 | · 가합니다.              |             |
|              |                                             |                        |                      |             |
|              |                                             |                        | Q 검색                 | 전체 👻 🔷 🕇    |
| 번호 프로?       | IE 8                                        | 데이터셋                   | 신청경기                 | ) 최종 상태     |
| 1 ITES       | []안심졷운영단테스트계정 생성                            | 南프로메디우스                |                      | 시장수인 및 자위주비 |

| 대이터 사용신청 정보<br>프로케트명<br>대이터<br>갑장선업<br>사용기건<br>2021.09.16~2021.10.25<br>사장<br>d | 데이터 사용신청 히스토리<br>오유<br>0249<br>(1010 사용신청<br>b (1010 사용신청<br>b (1010 0.02 오후 0249)<br>test<br>건성 선원<br>2021.09.16-2021.10.25 |
|---------------------------------------------------------------------------------|----------------------------------------------------------------------------------------------------|
| 취소 수정                                                                           |                                                                                                    |

### Ⅳ. 신청 현황 확인

헬스케어 데이터 안심존 사용자 매뉴얼

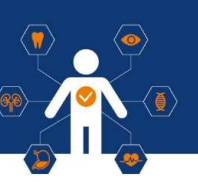

### 2 심의위원회 승인 및 자원 할당 완료 (예시)

• 심의위원회(병원&NIA) 검토 후 승인 단계 2주 이내로 아래와 같이 심의위원회의 검토 결과 확인 가능

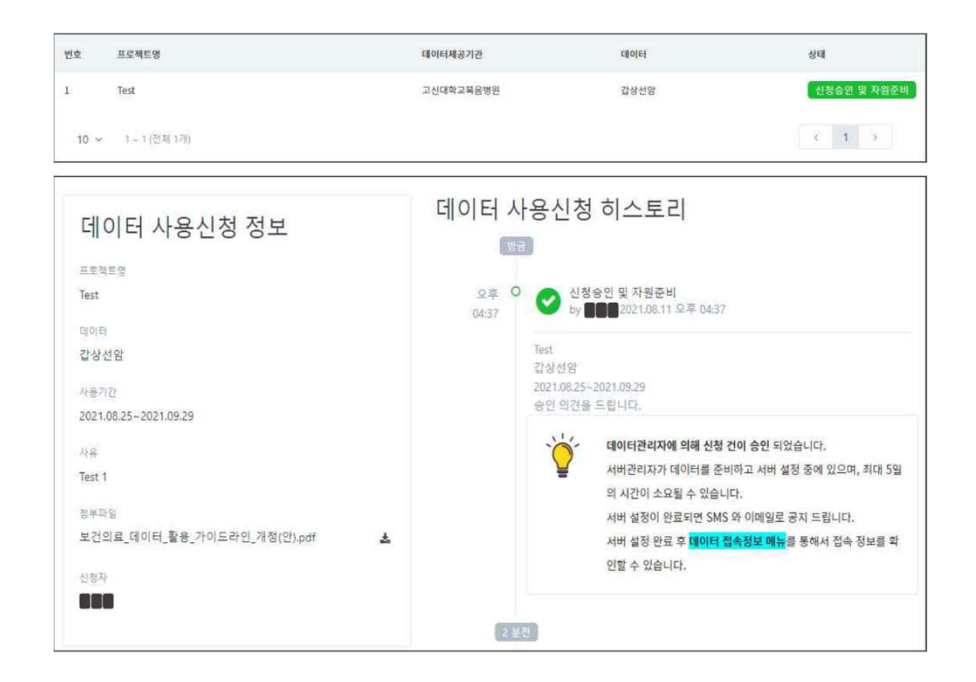

#### • 자원할당 단계

#### 심의 결과를 토대로 데이터셋 및 안심존 자원 할당

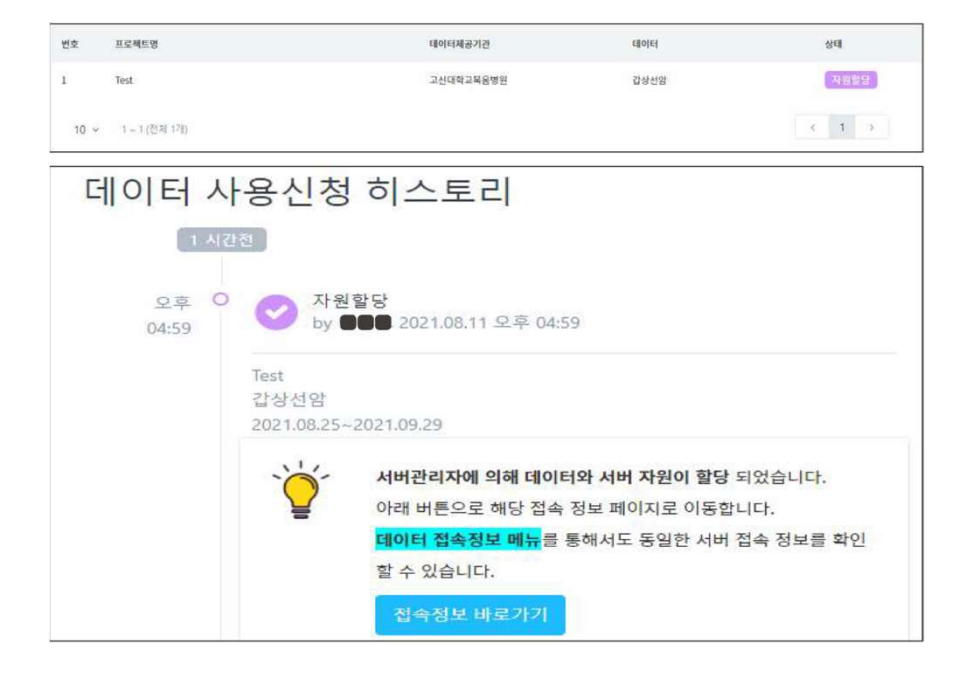

헬스케어 데이터 안심존 사용자 매뉴얼

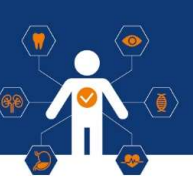

### 1 VPN 프로그램 다운로드 및 설치(온라인 데이터 이용자)

#### 1) 안심존포털 - 데이터 접속정보 Windows용 / Mac용 VPN 프로그램 다운로드를 통하여 VPN 설치 진행

| AI () Hub                       | ☰ 섉 > 데이터 접속정보 |                                                                                                    |                  |     |
|---------------------------------|----------------|----------------------------------------------------------------------------------------------------|------------------|-----|
| aihubsafezone3@gmail.com<br>사용자 | 데              | 이터 접속정보 리스트                                                                                                    |                  |     |
| 🖻 데이터 사용신청                      | -              | 데이터 접속정보란?                                                                                                    |                  |     |
| ✿\$ 데이터 접속정보                    | ~              | 데이터 접숙정보란 데이터 사용신청이 승인된 이후에 실제로 사용자가 사용할 수 있도록 데이터가 할당된 정보를 지칭합니                                                                                                    | cł.              |     |
| 🕰 파일 반출신청                       | ×              | 데이터 접속정보 상태 별 설명                                                                                                    |                  |     |
| 🥅 게시판                           |                | 적업중 서버 설정 작업이 진행 중으로 데이터와 자원 상황에 따라 최대 5일까지 소요될 수 있습니다.                                                                                                    |                  |     |
| 공지사항 new (16)                   |                | · 내내 전쟁 자신이 아크리아 나온이 가는한 사태이니다. 평소전님은 최이함네스                                                                                                    |                  |     |
| Q&A                             |                | 사건물당 지미 절정 적립이 완료되어 자동이 가중한 정대입니다. 입국정도를 확인하세요.                                                                                                    |                  |     |
| FAQ new (11)                    | ~              | 접속 매뉴얼 및 VPN 설치 프로그램 다운로드<br>[Windows은 Aid년 사용자 가이드 vert 이 Mace Aid년 사용자 가이드 vert 이                                                                                                    |                  |     |
|                                 |                | [Windows용 VPN 프로그램 다운로드] [Mac용 VPN 프로그램 다운로드]                                                                                                    |                  |     |
|                                 |                | • 안심존 서버에 접근하는 기기가 Windows OS일 경우 Windows용으로 가이드 및 설치 파일을 다운 받아 확인하시기 바랍<br>• 안심존 서버에 접근하는 기기가 Mac OS일 경우 Mac용으로 가이드 및 설치 파일을 다운 받아 확인하시기 바랍니다.<br>※ VPN 정비에서 Mac OS는 12.0 ~ 14.0 버전을 지원하며, 이외의 버전일 경우 관리자에게 별도 문의 바랍니다. | 4 <del>0</del> . |     |
|                                 |                | [                                                                                                    | <b>Q</b> 검색      | 전체ㆍ |

NIA 한국지능정보사회진흥원 NATIONAL INFORMATION SOCIETY AGENCY

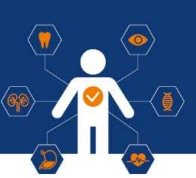

### 1 VPN 프로그램 다운로드 및 설치<mark>(온라인 데이터 이용자)</mark>

#### 2) 다운로드 파일 확인 후 BLUEMAXCLIENT-Installer-1.3.3.exe 파일 실행

| 이름                                | ~ | 수정한 날짜             | 유형      | 크기       |
|-----------------------------------|---|--------------------|---------|----------|
| BLUEMAX NGF ROOT CA.sca           |   | 2024-03-29 오후 9:44 | SCA 파일  | 2KB      |
| BLUEMAXCLIENT-Installer-1.3.3.exe |   | 2024-03-29 오후 9:41 | 응용 프로그램 | 15,148KB |

#### 3) 아래 사진 순서대로 설치 진행

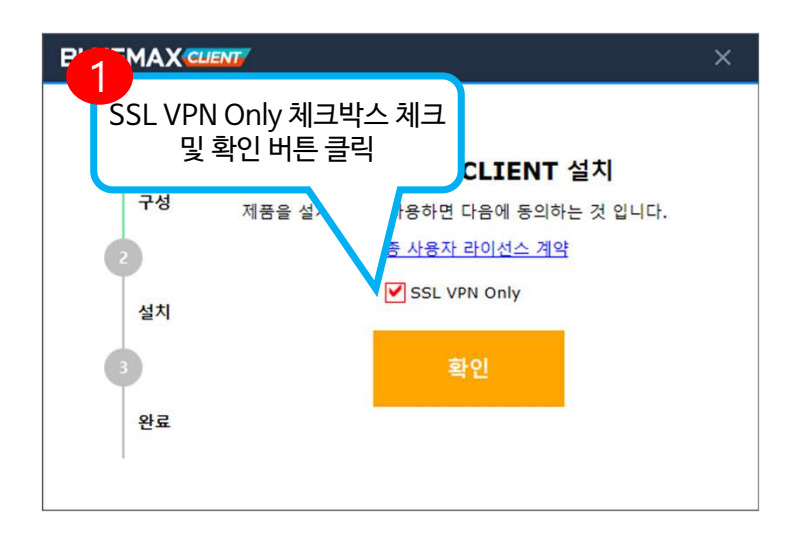

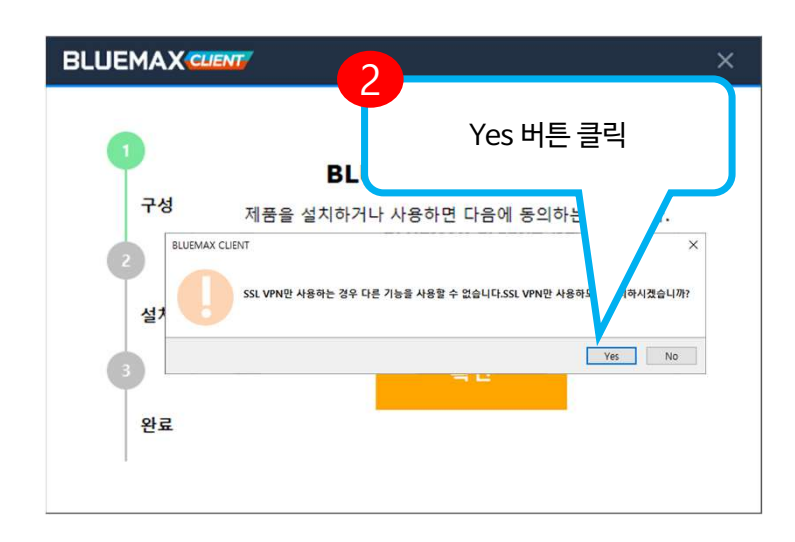

#### 헬스케어 데이터 안심존 사용자 매뉴얼

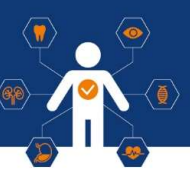

### 1 VPN 프로그램 다운로드 및 설치<mark>(온라인 데이터 이용자)</mark>

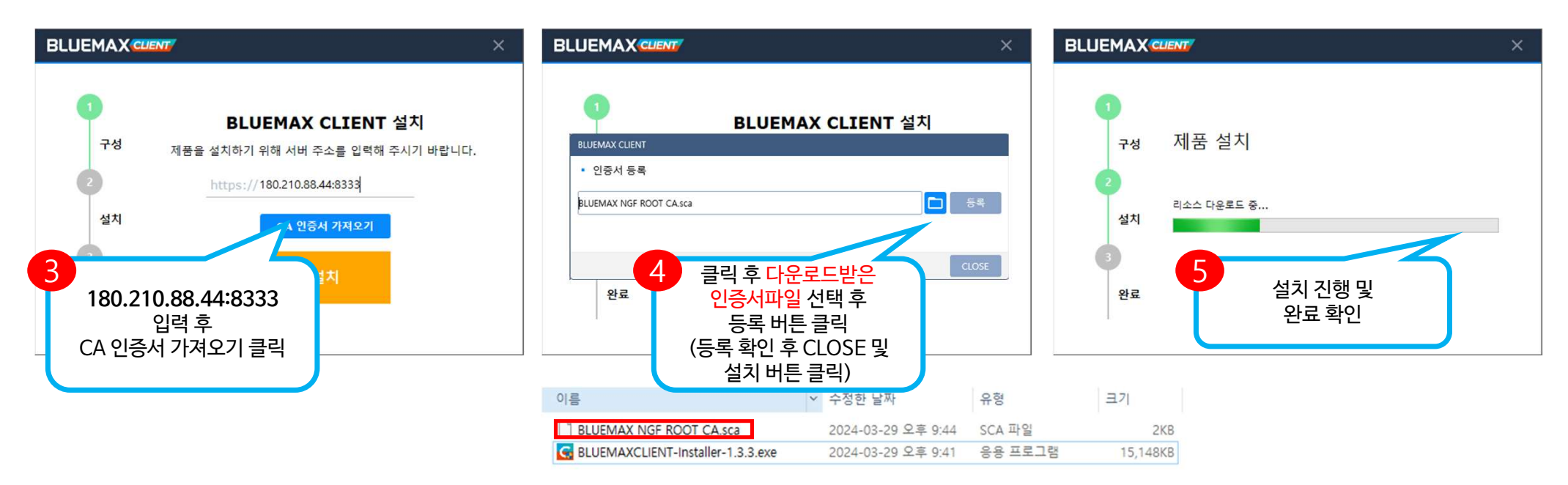

헬스케어 데이터 안심존 사용자 매뉴얼

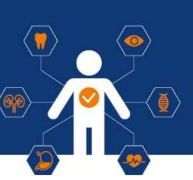

### 2 VPN 접속 및 연결 (온라인 데이터 이용자)

1) BLUEMAX Client - SSL VPN 실행 후 아래와 같이 진행하여 VPN 접속 및 연결

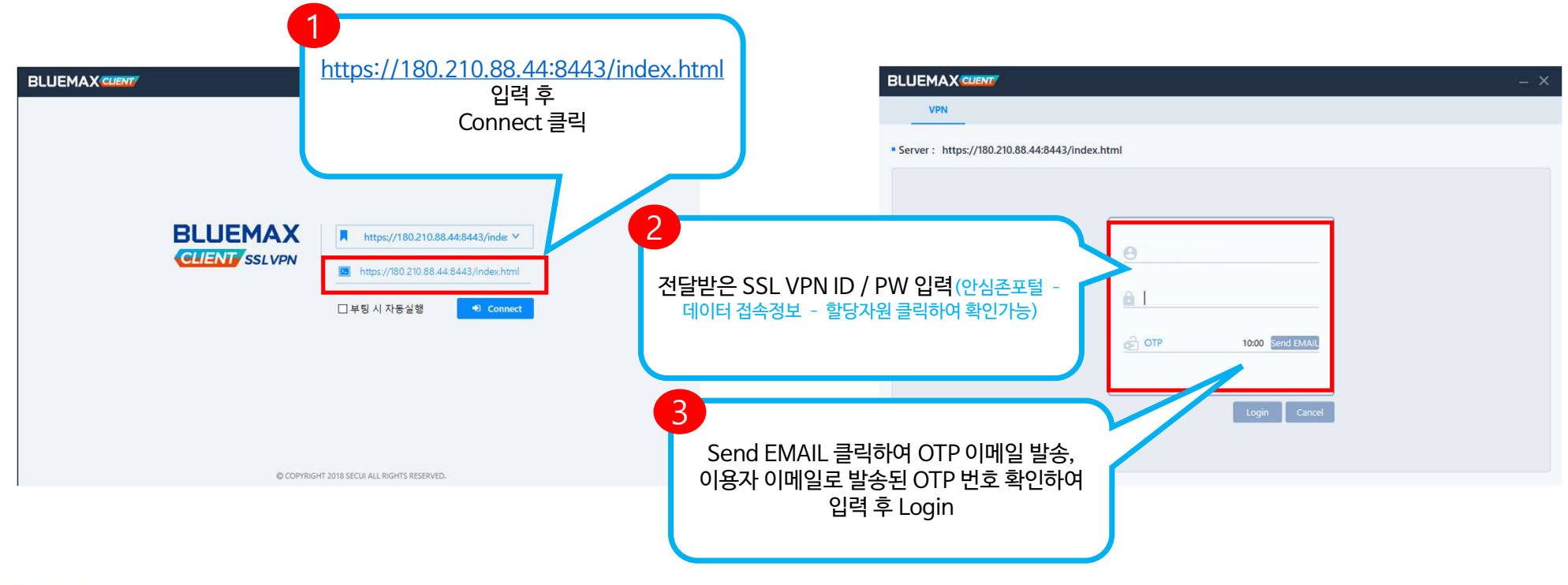

헬스케어 데이터 안심존 사용자 매뉴얼

# 2 VPN 접속 및 연결 (온라인 데이터 이용자)

2) VPN 연결 완료

|                                                |                         | – ×         |                                                                                      |
|------------------------------------------------|-------------------------|-------------|--------------------------------------------------------------------------------------|
| VPN                                            |                         |             |                                                                                      |
| Server : https://180.210.88.44:8443/index.html | Logout 🖙                |             | 지축 (171고) 700 Tuppoling 진행                                                           |
| Available Connect Server                       | Lease IP :10.0.100.12   | Login ID :a | 아래사진과 같이 연결완료 팝업이 나오면                                                                |
| 이름                                             | SSL 즐겨찾기                |             | VPN 연결 완료                                                                            |
|                                                |                         |             |                                                                                      |
|                                                | Start SSL VPN tunneling |             | G BLUEMAX CLIENT                                                                     |
|                                                |                         |             | BLUEMAX - SSL VPN이 연결되었습니다.전체 기능<br>을 사용하시려면 Tray Menu를 통해 Client 로그인<br>을 하시기 바랍니다. |

NA 한국지능정보사회진흥원

헬스케어 데이터 안심존 사용자 매뉴얼

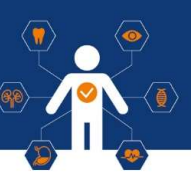

### 1 Windows 서버 접속

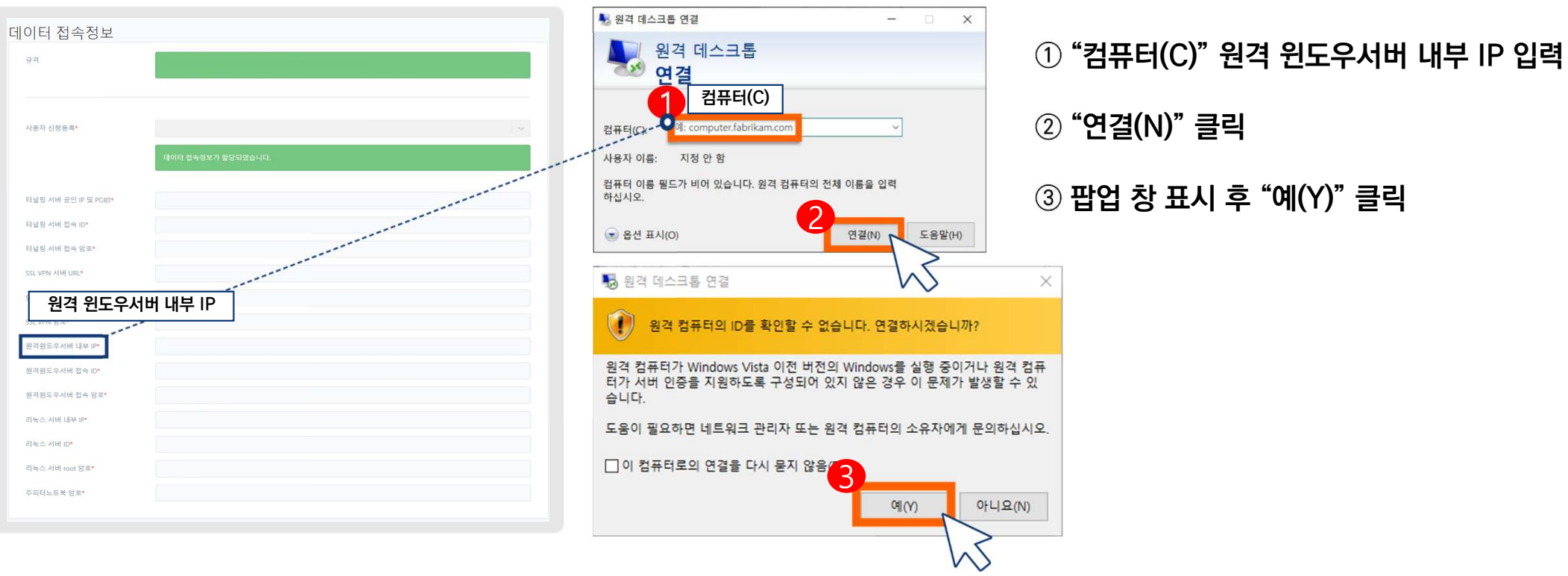

② "연결(N)" 클릭

③ 팝업 창 표시 후 "예(Y)" 클릭

헬스케어 데이터 안심존 사용자 매뉴얼

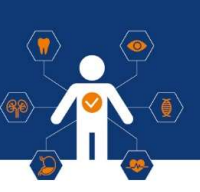

### Windows 서버 접속

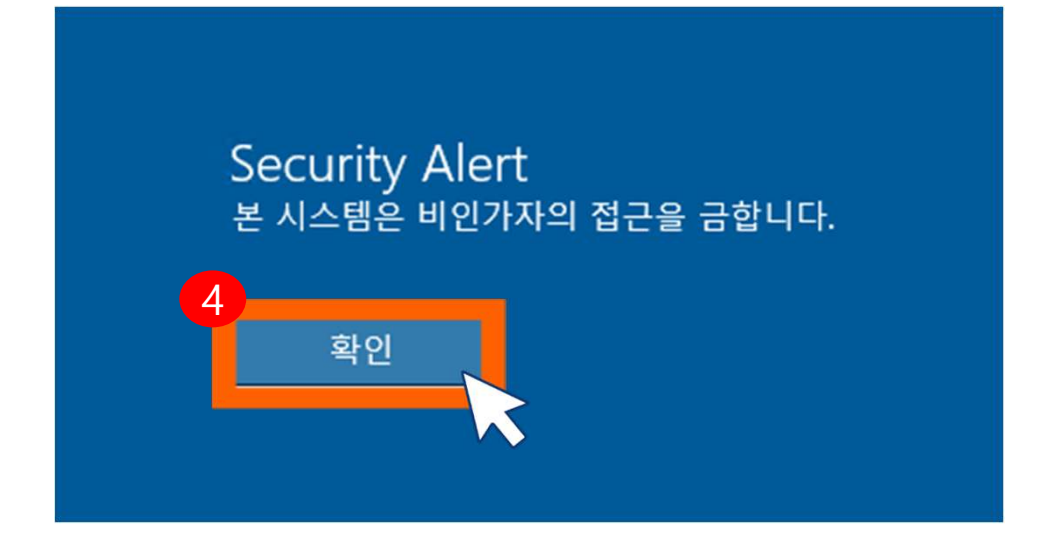

#### ④ 원격 접속 → "확인" 클릭

### 헬스케어 데이터 안심존 사용자 매뉴얼

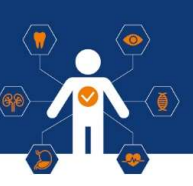

### Windows 서버 접속

| Айт Айбай       ССФЕДЕ АЙФИДа       6         Ма       Ва       6         SSL VPH ИН UL*       ССФЕД АЙТАА ПО       ССФЕД АЙТАА ПО         ВАВСЕ Р-ИН ФА 02       ОДАРОБС Р-ИН ФАА ОРО       ССФЕД АЙТАА ОРО         ВАВСЕ Р-ИН ФА 02       ССФЕД АЙТАА ОРО       ССФЕД АЙТАА ОРО         ВАВСЕ Р-ИН ФА 02       ССФЕД АЙТАА ОРО       ССФЕД АЙТАА ОРО         ВАВСЕ Р-ИН ФА 02       ССФЕД АЙТАА ОРО       ССФЕД АЙТАА ОРО         ВАВСЕ Р-ИН ФА 02       ССФЕД АЙТАА ОРО       ССФЕД АЙТАА ОРО         ВАВСЕ Р-ИН ФА 02       ССФЕД АЙТАА ОРО       ССФЕД АЙТАА ОРО         ВАВСЕ Р-ИН ФА 02       ССФЕД АЙТАА ОРО       ССФЕД АЙТАА ОРО         ВАВСЕ Р-ИН ФА 02       ССФЕД АЙТАА ОРО       ССФЕД АЙТАА ОРО         ВАВСЕ Р-ИН ФА 02       ССФЕД АЙТАА ОРО       ССФЕД АЙТАА ОРО         ВАВСЕ Р-ИН ФА 02       ССФЕД АЙТАА ОРО       ССФЕД АЙТАА ОРО         ВАВСЕ Р-ИН ФА 02       ССФЕД АЙТАА ОРО       ССФЕД АЙТАА ОРО         ВАВСЕ Р-ИН ФА 02       ССФЕД АЙТАА ОРО       ССФЕД АЙТАА ОРО         ВАВСЕ Р-ИН ФА 02       ССФЕД АЙТАА ОРО       ССФЕД АЙТАА ОРО         ВАВСЕ Р-ИН ФА 02       ССФЕД АЙТАА ОРО       ССФЕД АЙТАА ОРО         ВАВСЕ Р-ИН ФА 02       ССФЕД АЙТА ОРО       ССФЕД АЙТА ОРО         ВАВСЕ Р-ИН ФА 0РО       ССФЕД АЙТА О                                                                                                    | से व                                             | 16нгра, 188gb mem, isof 50gb, Ф.7 sid 2Т 1971, V100 gpu 2as, gpuram 64gb |            |
|----------------------------------------------------------------------------------------------------|--------------------------------------------------|--------------------------------------------------------------------------|------------|
| SS, VHX 서비 LL*<br>SS, VHX 사비 LL*<br>SS, VHX 사비 LL*<br>SS, VHX 사비 UL*<br>SS, VHX 사비 UL*<br>SS, VHX 사비 UL*<br>SS, VHX 사비 UL*<br>SS, VHX 사비 UL*<br>SS, VHX 사비 UL*<br>SS, VHX 사비 UL*<br>SS, VHX 사비 UL*<br>SS, VHX 사비 UL*<br>SS, VHX 사비 UL*<br>SS, VHX 사비 UL*<br>SS, VHX 사비 UL*<br>SS, VHX 사비 UL*<br>SS, VHX HI UL*<br>SS, VHX HI U | 사용자 신행동록*                                        | 프로젝트를 신력하세요<br>취소 58                                                     | 6          |
| SSL YHU 명코*<br>원격윈도우서비 접속 ID<br>원려일도우서비 접속 ID<br>원려일도우서비 접속 암호<br>원리일도우서비 접속 암호<br>리민일도우서비 접속 암호<br>리민일도우서비 접속 암호                                                                                                    | SSL VPN 서비 URL*<br>SSL VPN 사용자 이름*               |                                                                          | 27<br>27/2 |
| 환경원도우서에 함아 (P) - 1 전국·전국·자이미·접국·검오 (elicone)<br>환경원도우서에 함아 (P) - 1 전국·전국·자이미·접국·검오 (elicone)<br>환경원도우서에 함아 (P) - 1 전국·전국·자이미·접국·검오 (elicone)<br>환경원도우서에 함아 (P) - 1 전국·전국·자이미·접국·검오 (elicone)<br>환경원도우서에 함아 (P) - 1 전국·전국·자이미·접국·검오 (elicone)<br>환경원도우서에 함아 (P) - 1 전국·전국·자이미·접국·검오 (elicone)                                                                                                    | SSL VPN 암호*<br>원격윈도우서비 내부 IP*                    | 원격원도우서버 접속 ID                                                            |            |
| GPU Atel ID*                                                                                                    | 원격원도우서버 접속 ID*<br>원격원도우서비 접속 암호<br>GPU 서비 내부 IP* |                                                                          |            |
|                                                                                                    | GPU 서바 ID*                                       |                                                                          | MobeXterm  |

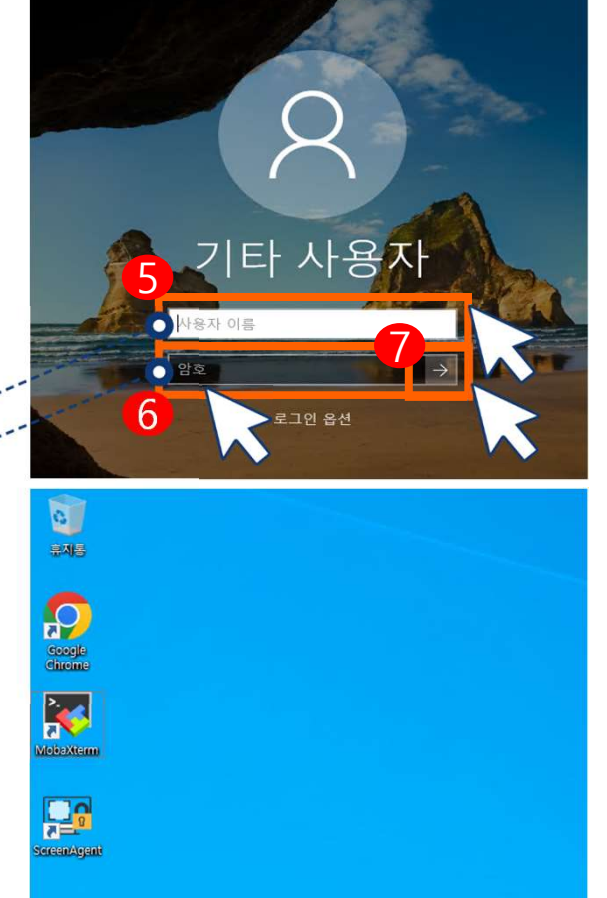

⑤ 사용자 이름 : 원격윈도우서버 접속ID
⑥ 암호 : 원격윈도우서버 접속PW

⑦ 로그인 및 접속 확인

헬스케어 데이터 안심존 사용자 매뉴얼

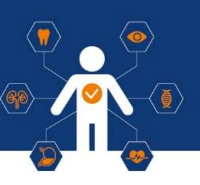

### **2** GPU 서버 접속 \* 윈도우 서버는 해당 윈도우 서버에서만 복사 및 붙여넣기 기능이 가능하도록 설정되어 있습니다.

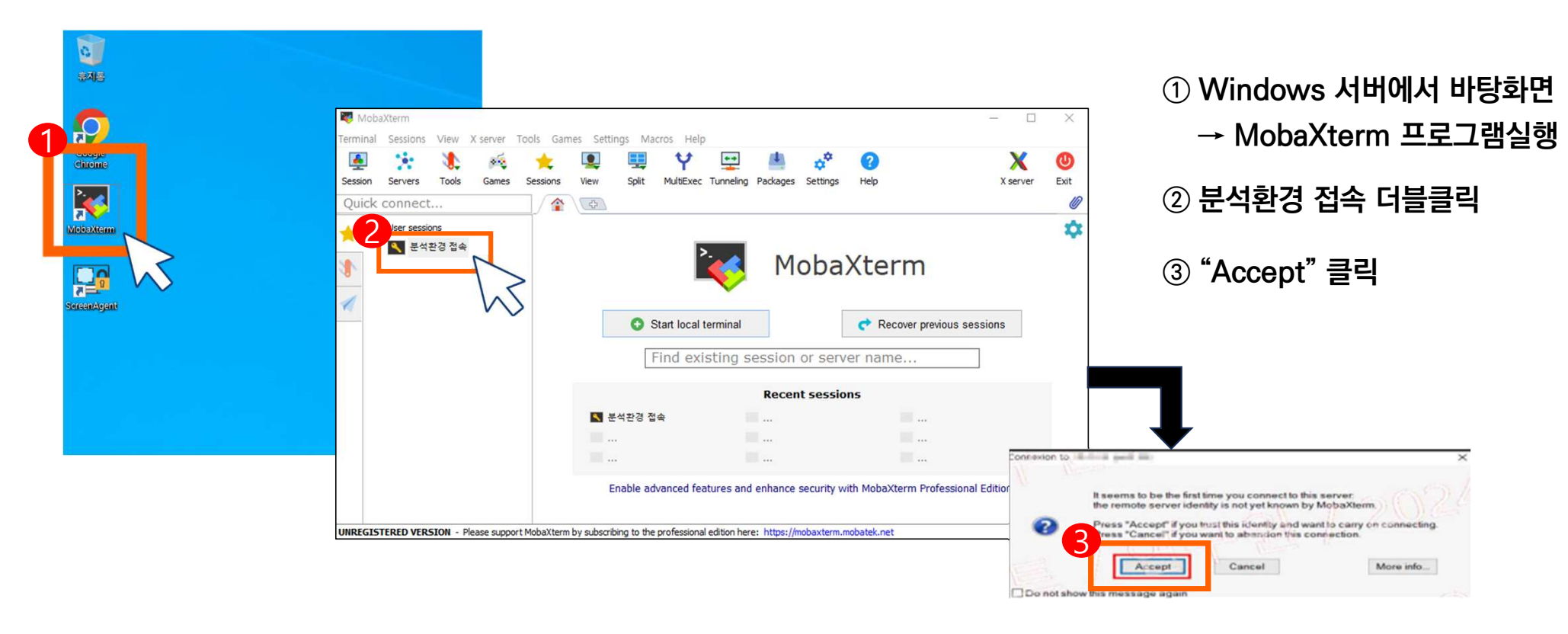

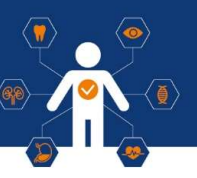

### **2** GPU 서버 접속 \* 윈도우 서버는 해당 윈도우 서버에서만 복사 및 붙여넣기 기능이 가능하도록 설정되어 있습니다.

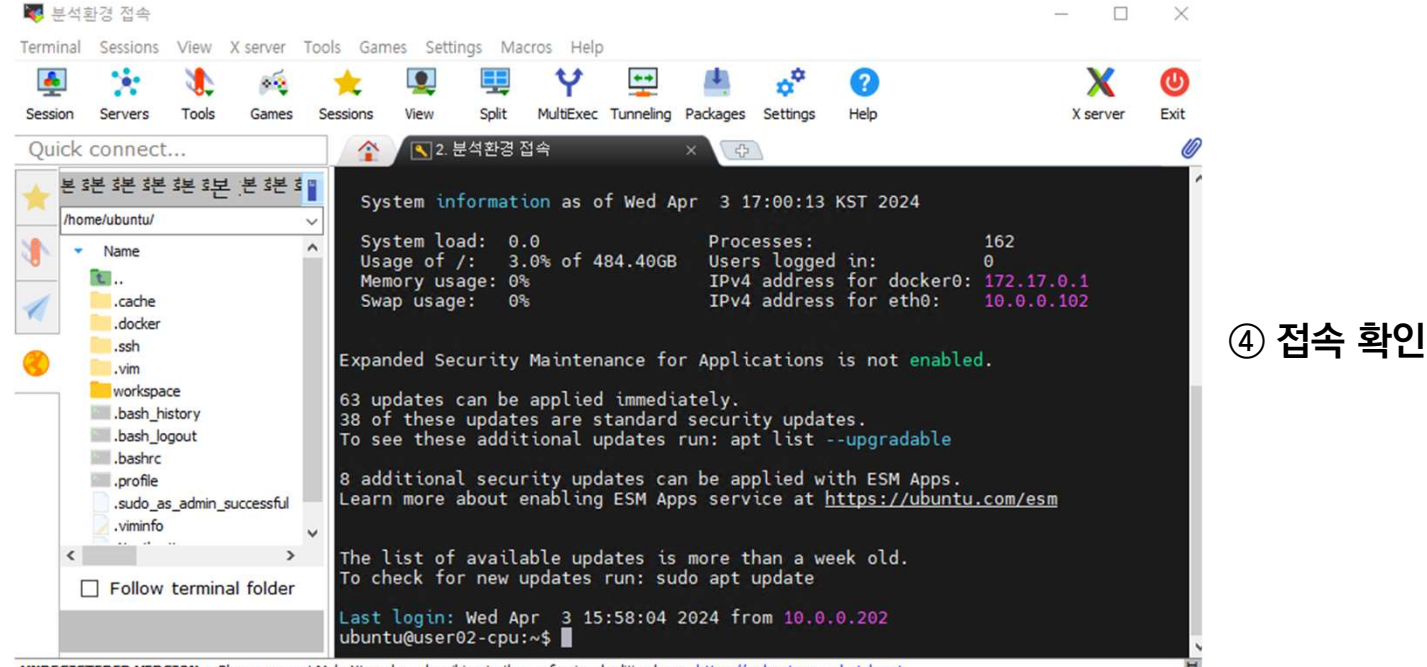

UNREGISTERED VERSION - Please support MobaXterm by subscribing to the professional edition here: https://mobaxterm.mobatek.net

헬스케어 데이터 안심존 사용자 매뉴얼

### **③** Jupyter Notebook 접속

| a           |                    |                  |             |                                                         |
|-------------|--------------------|------------------|-------------|---------------------------------------------------------|
|             | ⓒ 새럽 ×             | +                | ∨ – □ ×     |                                                         |
|             | ← → C Q Google에서 검 | 색하거나 URL을 입력하세요. | @ ☆ 🛛 😩 :   | ① Windows 서버 바탕화면 → Chrome 실행                           |
| Google      | C Jupyter Notebook |                  |             |                                                         |
| chrome      | K3                 |                  | Gmail 이미지 👬 | <ul> <li>② Bookmark에 저장된 Jupyter Notebook 실행</li> </ul> |
| Mobaxterm   |                    |                  |             | ※도커 이미지 8번 이용자는 Jupyter Notebook이<br>설치 되어있지 않습니다.      |
|             |                    |                  |             |                                                         |
| ScreenAvent |                    |                  |             |                                                         |
|             | G                  |                  |             |                                                         |
|             | G                  | oogie            |             |                                                         |
|             |                    |                  |             |                                                         |
|             | Q. Google 건생 또는    | - LIRI 인려        |             |                                                         |
|             |                    |                  | Ť           |                                                         |
|             |                    |                  |             |                                                         |

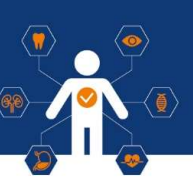

# 3 Jupyter Notebook 접속

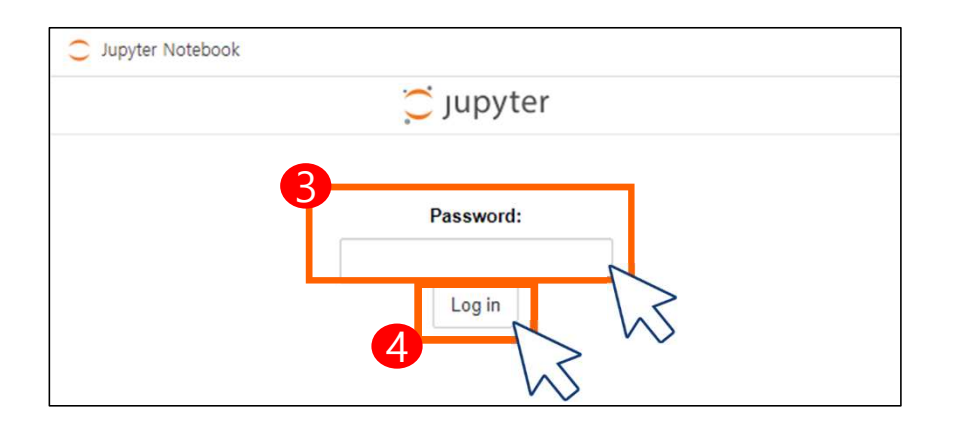

③ Password : 접속정보 탭 주피터노트북 암호 입력
④ Log in 클릭

| 💭 Jupyter   |                                          |                 |  |  |  |  |
|-------------|------------------------------------------|-----------------|--|--|--|--|
| Files       | Running                                  | Clusters        |  |  |  |  |
| Select iter | Select items to perform actions on them. |                 |  |  |  |  |
|             |                                          |                 |  |  |  |  |
|             | dataset 안심존 데이터 마운트 경로                   |                 |  |  |  |  |
|             | ) nasw                                   | 반출파일 저장 경로(1TB) |  |  |  |  |
|             |                                          |                 |  |  |  |  |

⑤ Jupyter Notebook 접속 확인

 ※ 이용자 작업용 로컬 Storage(500GB) 별도 제공
 ※ 안심존 자원할당 초기에는 안심존 데이터가 마운트되어 있지 않습니다. 이용자 환경 세팅 완료 후 데이터 마운트 신청을 하시면 안심존 데이터가 마운트되면서 외부망이 차단됩니다.

# Ⅶ. 사용자 환경 설정

헬스케어 데이터 안심존 사용자 매뉴얼

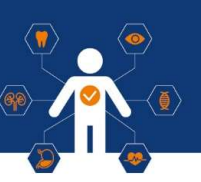

GPU서버 기본 환경

CPU: 8v CPU

RAM: 90GB(CPU 서버는 64GB)

SSD: SSD 50 GB + SSD 500GB

GPU: V100 (32GB RAM)

OS: Ubuntu 22.04

S/W: CUDA 12.2, Python 3.11

제공 SW 머신러닝 SW: Tensorflow 2.16.1 분석패키지: TensorFlow, Keras, Gensim, PyTorch, Theano 외 다수 관리도구: Conda 가상 환경 관리도구, Jupyter Notebook 관리 스크립트

**(**71

※ GPU 자원만 제공되며 제시된 S/W 외 필요 S/W는 환경구성기간 내 이용자가 직접 설치 ※ 설치된 패키지, 라이브러리의 자세한 내역은 공지사항 참고

# ₩. 사용자 환경 설정

헬스케어 데이터 안심존 사용자 매뉴얼

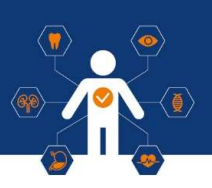

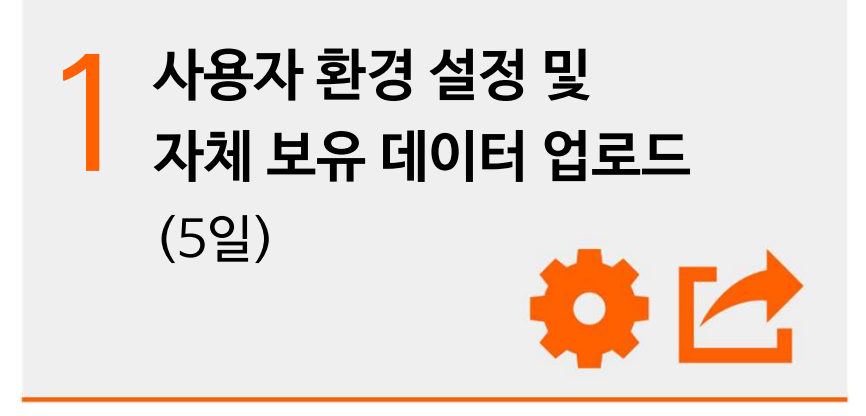

※ 실 사용에 앞서 외부망 연결 기간 제공(5일 이내)
※ 5일 이내 환경 설정 완료 시 안심존 담당자에게 통보
※ 데이터 마운트 이후 외부망 작업 불가

| 2 | <b>데이터 마운트 요청 글 작성</b><br>https://safezone.aihub.or.kr/ |
|---|---------------------------------------------------------|
|   | → [게시판] →[Q&A] → [기술 문의]                                |
|   |                                                         |

※ Al허브 데이터셋 별 소개 페이지 내 저작도구 다운로드 가능 ※ 데이터 마운트 소요시간은 대략 1일정도이며, 해당시간은 데이 터 별로 상이할 수 있습니다.

# Ⅶ. 사용자 환경 설정

· 헬스케어 데이터 안심존 사용자 매뉴얼 💮

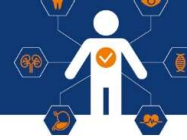

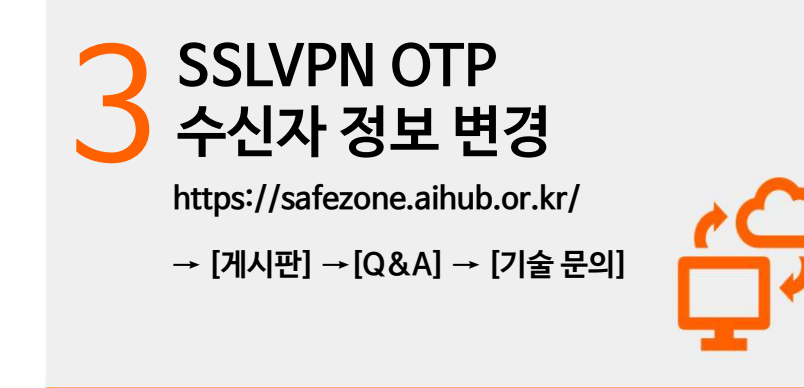

※ SSLVPN OTP 수신자 변경 관련 이용신청자, 공동연구자 외 제 3자에게 OTP번호 발송을 방지하기 위하여 이용신청자 본인이 OTP수신자 정보 변경 요청글을 작성해주셔야 합니다.

```
ex) 안심존포털 - 게시판 - Q&A 게시판에 작성 필수
제목 : OTP 수신자 정보 변경 요청글
내용 :
이용신청자 : 홍길동
이용신청자 이메일주소(변경 전) : safezone@safezone.kr
변경희망 이메일주소(변경 후) : aihub@aihub.kr
```

# Ⅶ. 사용자 환경 설정

헬스케어 데이터 안심존 사용자 매뉴얼

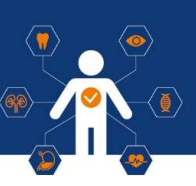

### ] 환경 설정 유의사항

#### 1. 데이터 마운트 이후 외부망 연결 방법

#### 서버 초기화 이후 외부망 연결 가능

1) 서버초기화 요청 Q&A 게시글 작성

2) 서버 초기화 완료 및 외부망 연결

3) 파일 다운로드 및 환경 세팅

4) 데이터 마운트 요청(외부망 차단)

\* 초기화 작업은 평일기준 약 1일 소요(실사용기간 포함) \* 파일 반출 후 서버 초기화 작업 권장 2. Docker image 중 Jupyter Notebook image 삭제 금지

 Jupyter Notebook 등의 가상환경은 선택한 도커 이미지에 맞추어진 상태로 제공됨. Jupyter Notebook 접속 후 제공된 환경으로 사용

4. Windows Server의 경우 일반 사용자 권한 적용 中
 프로그램 설치시 권한 문제로 설치가 어려운 프로그램 발생시
 관리자권한(암호입력) 창을 띄운 뒤 운영자 요청
 [Q&A] → [기술 문의] 관리자권한 암호입력 요청

### Ⅶ. 모델 반출

### 헬스케어 데이터 안심존 사용자 매뉴얼

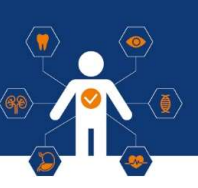

### 1 모델 반출 신청

- 데이터셋 활용을 통한 학습 모델 반출
- 반출하고자 하는 파일에 대한 설명 작성
- 주피터 노트북 내 nasw/download 폴더 내에 반출파일 저장

| 사유*       | test                                                                                                    |       |
|-----------|----------------------------------------------------------------------------------------------------|-------|
|           | 495                                                                                                    | / 500 |
|           | 반응이 방요한 과원은 아맥의 김영애 취사에 주세요.<br>/home/nep/workspace/nasw/download/                                                      |       |
|           | 보였답당자의 접착 후 승인이 한국대한 영부에서 파일을 접속할 수 있는 접크을 전달해 드립니다.<br>데이티넷과 같은 파일들은 반출이 불기합니다.<br>부정한 방법으로 반출 시도 시 법칙인 조치를 받을 수 있습니다. |       |
| 사용자 신청등록* | Project/Data(小哥尔                                                                                                    | ~     |
|           | 변출 습인된 파운의 외부 점속 원크는 10월간 유효합니다.<br>이루에는 외부 점속 원크는 사례되며 외부에서 다운로드받을 수 없습니다. (심제 사용 중인 서비의 파양이 석제되는<br>없습니다.)            | 45    |

- 안심존 사용기간, 즉 자원종료일 기준 3일전(영업일기준) 까지 학습 모델 반출 신청 필수
- \* 종료 <mark>3일 이내 반출 신청</mark> 할 경우 심의 반려 시 <mark>수정 및 추가반출 불가</mark> \* 자원 만료일 다음날 서버 회수 및 초기화

| 파일                    | 반출신청 리스트                          |                           |            |              |       |                  |
|-----------------------|-----------------------------------|---------------------------|------------|--------------|-------|------------------|
| - 1                   | 1일 바출시청이라?                        |                           |            |              |       |                  |
|                       |                                   |                           |            |              |       |                  |
| 1                     | 수이 맞으쳐 파악은 이래 폭더로 미리 보시           | 패널을 민준아되지 아픈 상후 후 비존      | 을 구드고 만들긴  | 영 중에서 작성할다다. |       |                  |
| in the                |                                   | and the start and address |            |              |       |                  |
| - 11                  | 청된 파일은 내부 보안당당자에 의해 심의            | 호 반중이 경정됩니다. 승인까지 최대      | 3일까지 소요됨 = | 2 않습니다.      |       |                  |
| <b>v</b> 9            | 이터 사용이 만료되면 반출도 불가하므로,            | 데이터 사용기간의 만료일 3일 전까지      | 신청하시기 바랍   | ц⊏ь.         |       |                  |
|                       |                                   |                           |            |              |       |                  |
| - 1                   | 1일 반출 신청 안내                       |                           |            |              |       |                  |
| ¥ \$                  | 스코드(100MB 제한)와 AI 모델만 반을 가능       | 8합니다.                     |            |              |       |                  |
| ~ 8                   | 성, 영상, 이미지, 압축 파일(zip, bin, tar 등 | )은 반출 불가합니다.              |            |              |       |                  |
| (=                    | 외 데이터 값 포함되어 있는 파일 발견 시           | 반출이 허용되지 않을 수 있습니다.)      |            |              |       |                  |
| (큰                    | 인 데이터(음성, 이미지 등) 또한 반출 불가         | 대상 포함)                    |            |              |       |                  |
| v ip                  | ynb 파일 중 이미지 코드는 삭제 또는 py파        | 일로 변환하여 반출 신청 바랍니다.       |            |              |       |                  |
| <ul> <li>지</li> </ul> | 원 만료일 당일 반출 신청은 불가합니다.            |                           |            |              |       |                  |
| ~ 지                   | 원 만료일 이후 보안담당자의 반려 시 반출           | ' 불가함을 알려드립니다.            |            |              |       |                  |
|                       |                                   |                           |            |              |       |                  |
|                       |                                   |                           |            | <b>Q</b> 검색  |       | 전체 ~ +           |
| 번호                    | 사유                                | 변율경과                      | 신청자        | clioici      | গণ    | 최종수정일자           |
| i.                    | 11AE 2                            | 1/10월                     |            | OF MOLEM FOR | 바춘 시청 | 2022 01 10 10 11 |

#### 반출신청일 관련 추가 설명 ex) 이용자의 자원할당종료일이 월요일일 경우, 영업일 기준 3일 이전인 수요 일(주말 2일 제외)까지 반출신청 필수

### Ⅶ. 모델 반출

헬스케어 데이터 안심존 사용자 매뉴얼

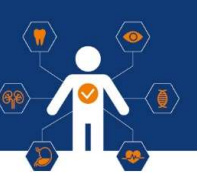

### 1 모델 반출 신청

- 모델 반출
- 소스코드(용량제한 100MB) 및 AI모델만 반출 가능
- \* 압축파일 (이미지, 동영상, 사운드 파일 반출 불가)
- \* 성능지표는 간단한 선 그래프만 반출 허용
- \* 이 외 반출심의담당자의 반출불가 판단 시 반출 불가
- 반출 신청 건에 대한 검토 후 승인된 파일에 대하여

아래와 같이 '반출 상태' 확인 가능

|      |                  |       |     | Q (1)         | 4    | 전체 👻             |
|------|------------------|-------|-----|---------------|------|------------------|
| 번호   | 사유               | 사용만료  | 신청자 | <b>EllOIE</b> | क्षम | 최종수정일자           |
| 1    | test             | 0/10일 | 888 | 갑상선양          | 반출승인 | 2021.08.11 19:14 |
| 10 ~ | 1 ~ 1 (2125 178) |       |     |               |      | × 1 >            |

#### - 제공되는 URL 및 정보를 통해 반출된 파일 다운로드 가능

| 사유       | test                                                                                                   |
|----------|----------------------------------------------------------------------------------------------------|
|          |                                                                                                    |
| 사용자 신청등록 | Test/갑상선암/권오정                                                                                          |
| 외부 공유    | URL: http://175.106.98.24/nasw19/download/untitled.tar.gz<br>ID: nipaaluser19<br>PW : P91ISKU1aHk0mS39 |
|          |                                                                                                    |
| 의견       | 승인합니다.                                                                                                 |
|          |                                                                                                    |
|          | 반출 승인된 파일의 외부 접속 링크는 10월간 유효합니다.<br>이후에는 외부 접속 링크는 삭제되며 외부에서 다운로드받을 수 없습니다. (실제 사용 중인 서비의 파일이 삭제되지)    |

※ 승인된 반출파일은 10일간 다운로드 가능

### Ⅶ. 모델 반출

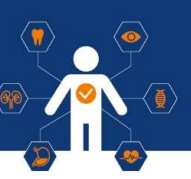

### 2 모델 반출 유의사항

중간 반출 2번 포함, 총 반출 최대 3번 가능

| 소요 기간      | 반출파일 심의기간은 영업일 기준 약 2 - 3일 정도 소요                                                                                                    |
|------------|----------------------------------------------------------------------------------------------------|
| 반출신청<br>기간 | 1. 안심존 자원이용기간 종료일 기준 3일(영업일 기준) 이전까지 반출 신청 필수         - 자원이용기간 종료 시 자원 회수 및 안심존 서버 자동 초기화(복구 불가능)         - 종료 3일 이내 반출 신청 할 경우 반출심의 반려 시 수정 및 추가 반출 불가         - 반출 승인 후 10일동안 반출 파일 다운로드 가능(10일 이후 승인된 반출 파일 다운 불가)         2. 반출 신청 후 반려 시 반출불가 파일 수정 또는 삭제 후 반출(재)신청                                                                                                    |
| 반출파일<br>안내 | <ol> <li>소스코드와 AI 모델 파일로 구분하여 반출 신청</li> <li>소스코드와 AI 모델 파일만 반출 가능         <ul> <li>데이터가 들어있는 CSV 파일, npy 확장자 파일, 안심존 데이터 파일, 사용자 본인의 데이터 파일 등 반출 불가</li> </ul> </li> <li><b>3. 사운드, 영상, 이미지, 압축 파일 반출 불가능</b> <ul> <li>안심존 데이터 및 사용자 본인 자료 포함</li> <li>AI 모델 성능 그래프표 이미지는 간단한 선 그래프 이미지만 반출 가능, 검사 시 기준에 부적합 시 반려<br/>(검사 기간 포함하여 반려 후 기간 만료 시 수정 및 반출 불가)</li> </ul> </li> <li><b>4. 소스코드는 100MB 용량 제한 / AI 모델 파일은 용량 제한 없음</b></li> </ol> |

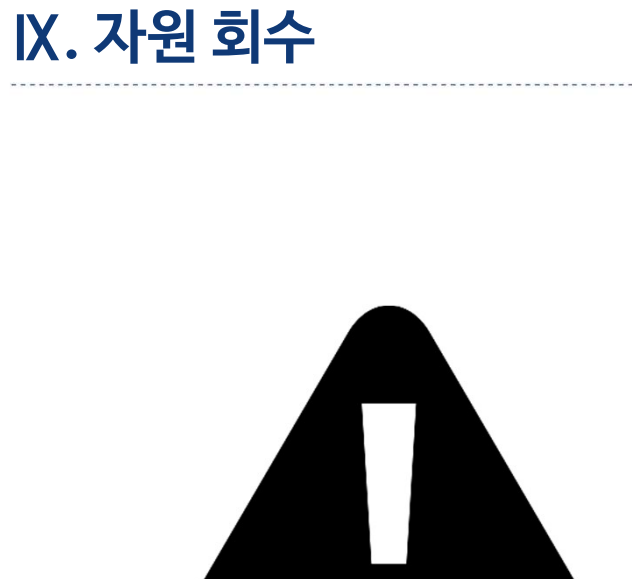

| 필독사항                                     |
|------------------------------------------|
| · 자원 기간 만료일이 지나면 만료일 다음날 오전 9시에 자동 회수 처리 |
| · 자원 만료와 동시에 서버 초기화(복구 불가)               |
| · 기간 연장 불가                               |
| · 자원 기간 만료 전 사용자 계정으로 안내 메일 발송 및 유선 안내   |

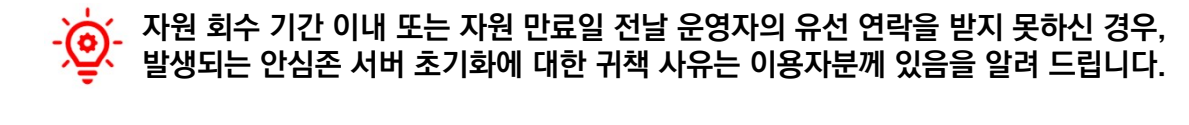

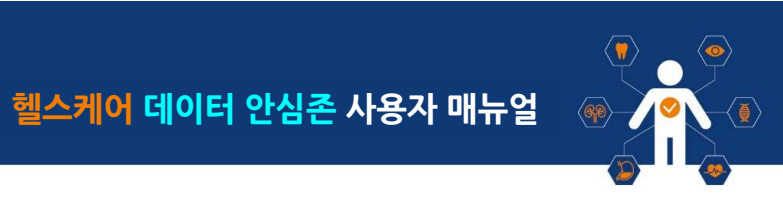

### 헬스케어 데이터 안심존 사용자 매뉴얼

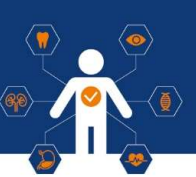

### ● 오프라인 안심존 (광주)

### • 주소

광주광역시 동구 금남로 193-12(유성빌딩) 광주Al창업캠프2호점 2층 203호

### • 이메일

safezone1@aihub.kr

• 운영 시간

평일 9:00 - 18:00 (주말 및 공휴일 휴무)

• 연락처

062-227-7708, 7709

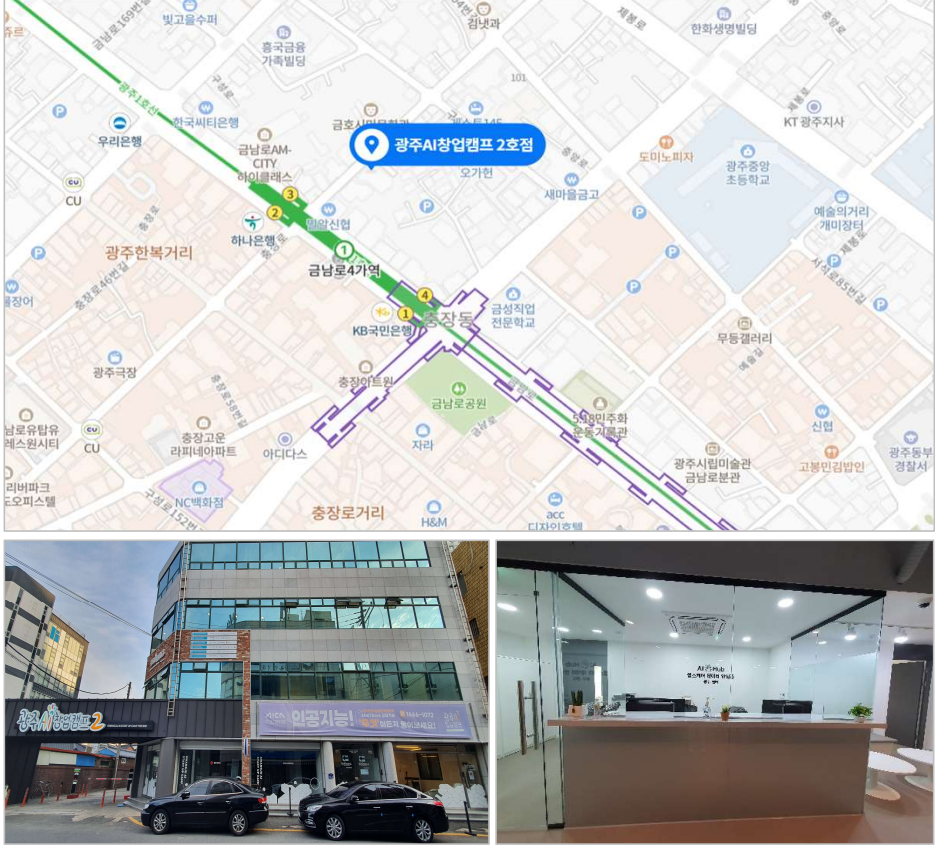

광주AI창업캠프 2호점 정문 전경

광주 센터 입구

NIA 한국지능정보사회진흥원 NATIONAL INFORMATION SOCIETY AGENCY

### 헬스케어 데이터 안심존 사용자 매뉴얼

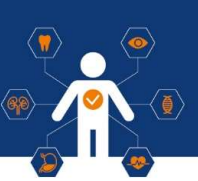

### ● 오프라인 안심존 (원주)

### • 주소

강원도 원주시 혁신로60(반곡동) 건강보험심사평가원 본원1동 1층 Al+X랩실

#### • 운영 시간

평일 9:00 - 18:00 (주말 및 공휴일 휴무)

#### • 이메일

safezone1@aihub.kr

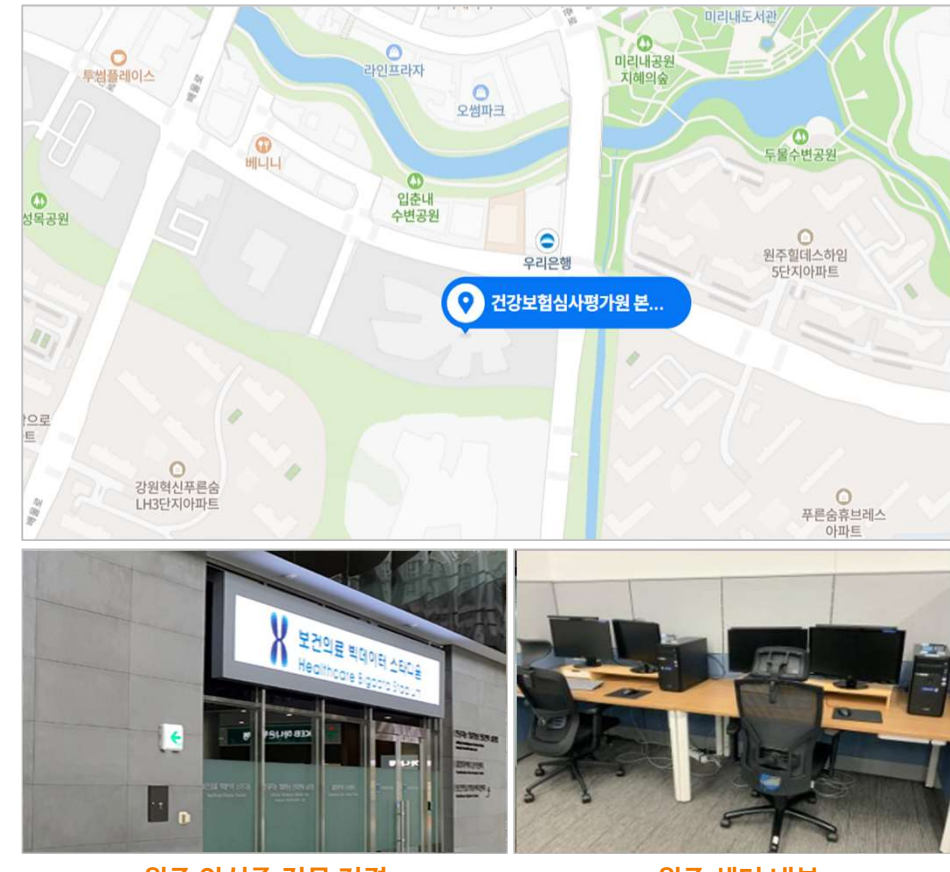

원주 안심존 정문 전경

원주 센터 내부

### <mark>헬스케어 데이터 안심존</mark> 사용자 매뉴얼

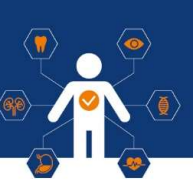

# ● 오프라인 안심존 (대구)

### • 주소

대구광역시 동구 첨단로 53 NIA 한국지능정보사회진흥원 본원

### • 운영 시간

평일 9:00 - 18:00 (주말 및 공휴일 휴무)

#### • 이메일

safezone1@aihub.kr

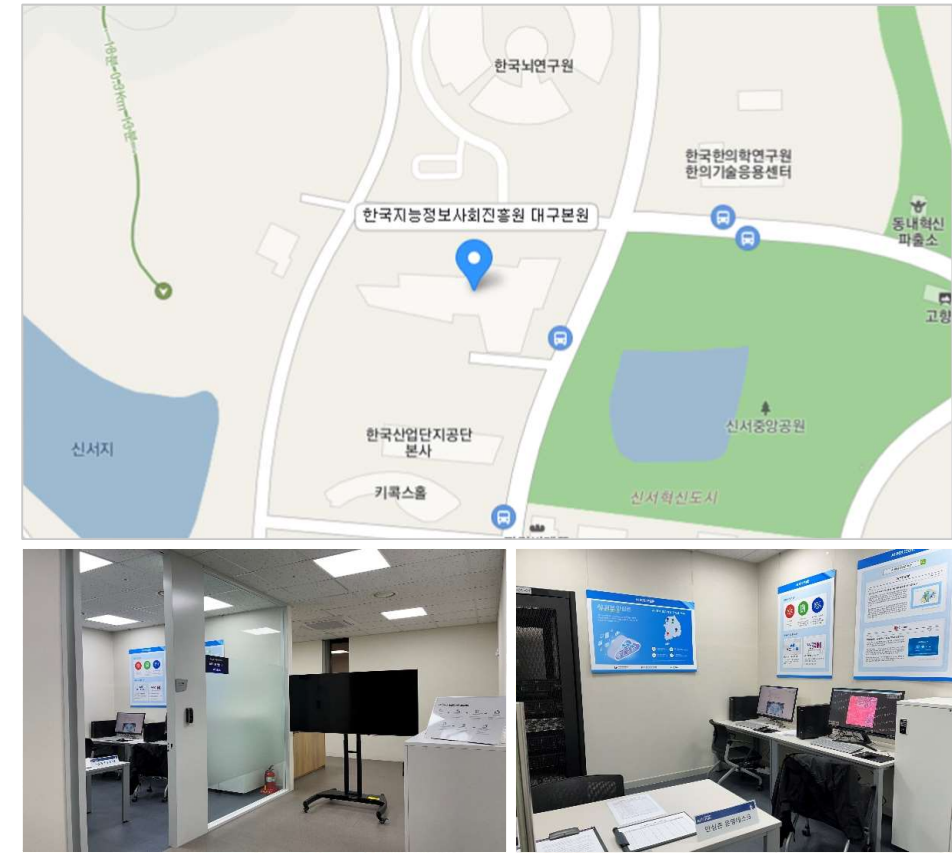

대구 센터 입구

대구 센터 내부

### 헬스케어 데이터 안심존 사용자 매뉴얼

### 오프라인 안심존 이용규칙

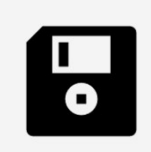

#### 샘플 데이터

- 안심존에서는 샘플 데이터를 제공하지 않습니다.
 - 데이터 관련 문의는 데이터 구축 담당 기관에 문의
 [Al허브 ▷ 헬스케어 ▷ 원하는 데이터 ▷ 데이터 관련 문의처]

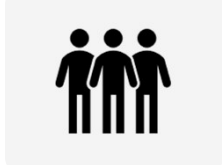

#### 동반인 방문

- 동반인 최대 1명(신청자 미포함시 2인 방문가능)
- 데이터 신청 시 동반인 서류 첨부 필수
- 동반인 IRB 연구계획서 내 공동연구자 포함 필수

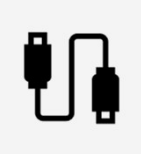

#### 전자기기 - 안심존 내 모든 전자기기는 사용 금지 (휴대폰, 노트북, 태블릿PC, USB, 스마트 워치 등) - 스마트폰의 경우 보안스티커 부착하여 반입 가능

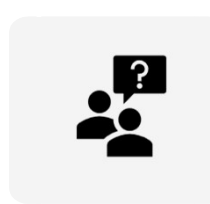

| 기타사항                                          |
|-----------------------------------------------|
| – 안심존 이용 시간 : 09:00 ~ 18:00<br>※ 주말 및 공휴일 미운영 |
| - 안심존 내 음료 외 기타 음식물 반입/섭취 금지                  |

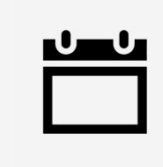

### 오프라인 방문 예약

- 첫 방문시 방문하는 주의 일주일 스케줄 사전 예약
- 매주 목요일 차주 방문 스케줄 사전 예약
- 당일 예약 불가
- 예약 후 방문불가시, 사전 연락 필수

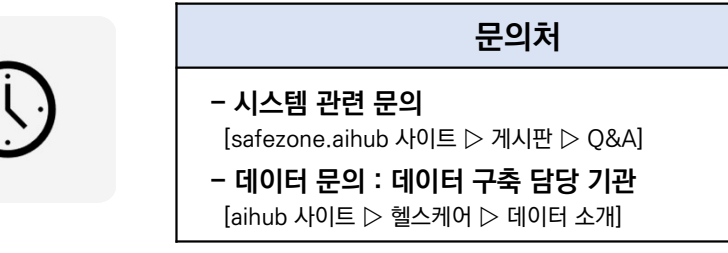

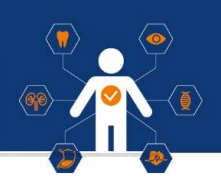

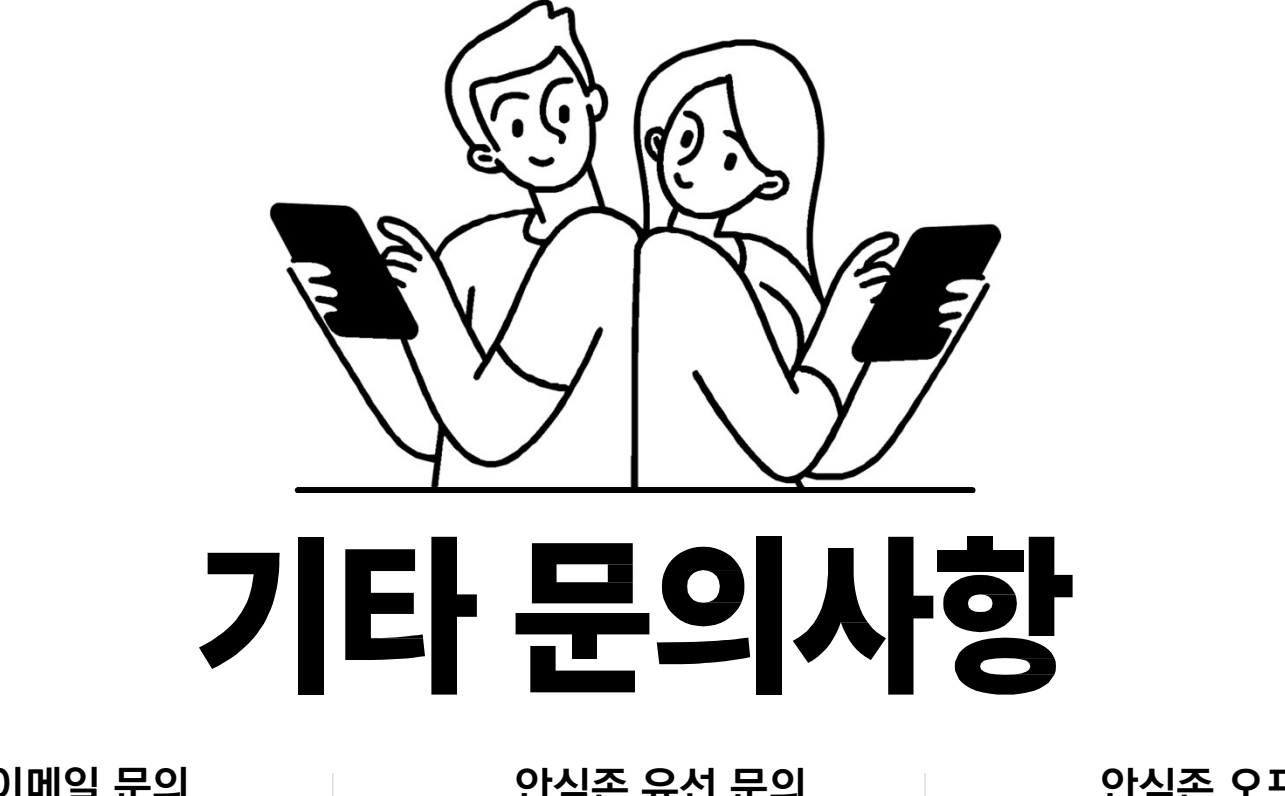

안심존 이메일 문의 **E** safezone1@aihub.kr **E** 02-525-7708~9

안심존 유선 문의

안심존 오프라인 광주 센터 **1 062-227-7708~9**